# Release Notes – Version 5.6.73

StrataMax has been dedicated to meeting the needs of Strata Managers for over 30 years through the continual enhancement of our software suite. We are committed to providing new functionality to support you in servicing your clients and to provide opportunities for you to optimize efficiency within your office environment.

This document describes exciting new features and enhancements available in the above release.

A history of Release Notes can be reviewed on the StrataMax Online Help

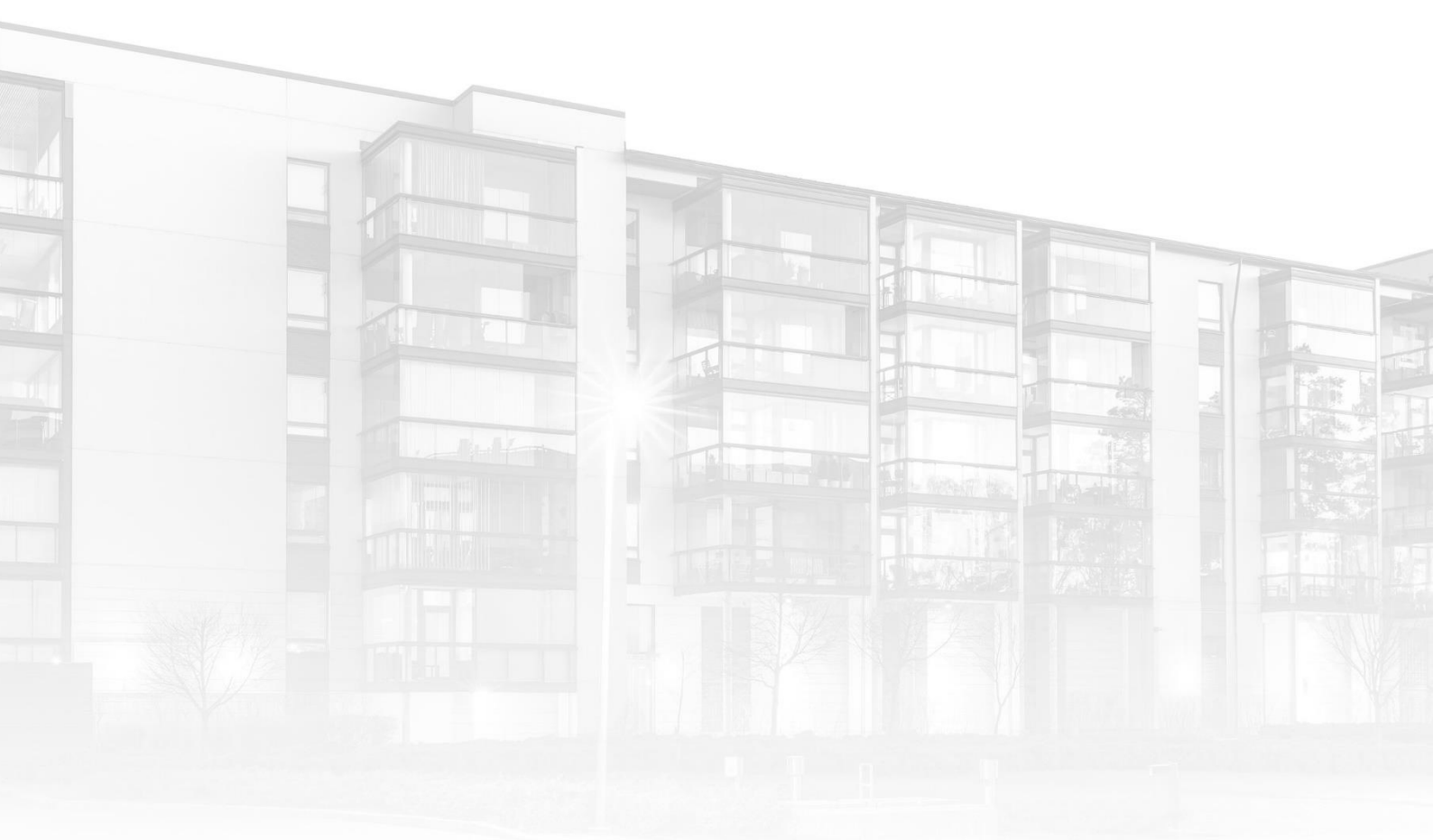

THE COMPLETE STRATA MANAGEMENT SOLUTION

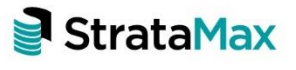

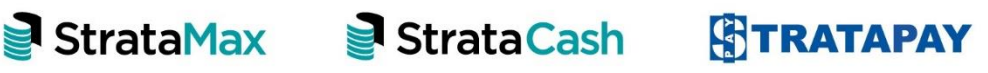

| Wha        | ťs New                                                              | .3 |
|------------|---------------------------------------------------------------------|----|
| 1.         | Strata Hub – Report Externally                                      | .3 |
| 1.1        | New Field – Building Information                                    | .3 |
| 2.         | Creditor Aged Balance Report                                        | .5 |
| 3.         | Roll Submissions                                                    | 7  |
| 4.         | Bank Account Setup and Investment Banking                           | 7  |
| 4.1        | Bank Account Setup                                                  | 7  |
| 4.2        | Bank Reconciliation new interface to Include Investment Accounts    | 14 |
| 5.         | Process Bank Statements                                             | 17 |
| 5.1        | Actions and Alerts                                                  | 19 |
| 6.<br>Acco | Global Bank Reconciliation Summary Report – Enhanced for Investment | 21 |
| 7.         | Security – Process Bank Statements/Bank Reconciliation              | 23 |
| 8.         | Dashboard – Maturing Investment Accounts                            | 23 |
| 9.         | Transferring money between Operating and Investment accounts        | 24 |
| Wha        | t's Better2                                                         | 27 |

# What's New

## 1. Strata Hub – Report Externally

Enhancements have been made to add a field to Building Information for NSW Buildings called 'Report to Strata Hub manually". This field is a Yes, No or Blank (not set). If the field is marked as 'Yes', then NSW Strata Hub interface will exclude the buildings marked as 'Yes' from the list presented.

#### 1.1 New Field – Building Information

Setting set to Yes - Building will <u>not</u> appear in NSW Strata Hub for upload

| Building Information - RS TEST 10 101010  |       |         |        | -  |    | $\times$ |
|-------------------------------------------|-------|---------|--------|----|----|----------|
|                                           |       |         |        |    |    | 0        |
| View: Favourites 🔶 🗸 🔀 strata             |       |         |        |    |    | ×        |
| Other                                     |       |         |        |    |    | ^        |
| Strata Renewal Committee Established Date |       |         | -      | *  | ß  |          |
| Report to Strata Hub manually 🗹 (Yes)     |       |         |        | *  |    |          |
|                                           |       |         |        |    |    |          |
|                                           |       |         |        |    |    |          |
|                                           |       |         |        |    |    |          |
|                                           |       |         |        |    |    |          |
|                                           |       |         |        |    |    |          |
|                                           |       |         |        |    |    |          |
|                                           |       |         |        |    |    |          |
|                                           |       |         |        |    |    |          |
|                                           |       |         |        |    |    |          |
|                                           |       |         |        |    |    |          |
|                                           |       |         |        |    |    |          |
|                                           |       |         |        |    |    |          |
|                                           |       |         |        |    |    |          |
|                                           |       |         |        |    |    |          |
|                                           |       |         |        |    |    |          |
|                                           |       |         |        |    |    | ~        |
|                                           | Notes | History | Report | Sa | ve | Close    |
|                                           |       |         |        |    |    |          |

| Ver.         Produites         insta         Counts the Solumion         Counts the Solumion |                             |                                                                                 |                      |                   |                  | 1             |                |         |                   |             |       |  |
|----------------------------------------------------------------------------------------------------|-----------------------------|---------------------------------------------------------------------------------|----------------------|-------------------|------------------|---------------|----------------|---------|-------------------|-------------|-------|--|
| Charles         Building Numbe         Last Report Die         Last Report Die         Status         Status         Stat                                                                                                    | rvourites 🔶 🗸 📝 strata      | <ul> <li>NSW Strata Hub Submissi</li> <li>Filter to Account Manager:</li> </ul> | on<br>V 🗙 🗌 Show     | plans where repor | t is due         |               |                |         | Count             | Count: 82 🚱 |       |  |
| Stata Reveal Committee         114112         Recoluge         3107/0221         0           Pageot to Stata Hub manually         1/1/1/21         Recoluge         3107/0221         0           2         1/14112         Recoluge         3107/0221         0           2         1/14113         Recoluge         3107/0221         0           2         1/14113         Recoluge         3107/0221         0           2         313779         ReviseSceE0         3107/0221         0           2         3000         Rocul Merideo         31007/0221         0           30004/0222         0         31007/0221         0         0           2         569734         Rocul Merideo         31007/0221         0           30004/0222         0         31007/0221         0         0           30000         Rocul Merideo         31007/0221         0         0           30004/0222         0         31007/0221         0         0         0           30004/0222         0         31007/0221         0         0         0         0           30004/0222         0         31007/0221         0         0         0         0         0                                                                                                    |                             | Building Number                                                                 | Duilding Name        | Last Report ID    | Last Report Date | Last AGM Date | Year Ford Date | Chatter | Cubmission Issues | _           | -     |  |
| 5 Intelling       2       1 Intil 1       ME2.082       3 /107/021       C         Report to Status Hub manually       KC (Nex)       3 /107/023       C       C         > 3 9990       EXCUADEGO       3 /107/023       C         > 3 9990       EXCUADEGO       3 /107/023       C         > 3 9990       EXCUADEGO       3 /107/023       C         > 3 9990       EXCUADEGO       3 /107/023       C         > 3 9990       EXCUADEGO       3 /107/023       C         > 3 9990       EXCUADEGO       3 /107/023       C         > 3 9990       EXCUADEGO       3 /107/023       C         > 3 9990       EXCUADEGO       3 /107/023       C         > 3 9990       EXCUADEGO       3 /107/022       C         > 3 9990       EXCUADEGO       3 /107/022       C         > 4 45778       EXCMOVINLOAD       3 /04/023       C         > 4 45778       EXCUADEGO       3 /107/022       C         > 4 45778       EXCUADEGO       3 /107/022       C         > 2 999756       SUBBLIS       3 /107/023       C         > 2 999756       SUBBLIS       3 /107/023       C         > 2 999756       SUBBLIS                                                                                                    | newal Committee             | Suluing Number                                                                  | DECEMP2              | Last Report to    | Last Report Date | cast MOM Date | at (07/2021    | Status  | outmission issues | •           |       |  |
| 10112             10112                                                                                                    | ed Date                     | > 114112                                                                        | RECOURS              |                   |                  |               | 21/07/2022     |         |                   |             |       |  |
| > 2006         BNUEVY         \$004/022         ●           > 90060         BOLL MESECD         BV07/023         ●           > 256774         BOLL MESECD         BV07/023         ●           > 30860         SCMARRIDG         BV04/022         ●           > 9997656         SCMARRIDG         BV04/022         ●           > 9997656         SCMCONDON         BV04/022         ●           > 469778         SCMTOADO         BV04/022         ●           > 469776         SCMTANSQ2         BV1/2/021         ●           > 449778         SCMTANSQ2         BV1/2/021         ●           > 1979756         SUBMOVENCADO         BV04/022         ●           > 449778         SCMTANSQ2         BV1/2/021         ●           > 19791         SEALR RD-21         1602/022         ●           BV04/0223         ●         BV04/0233         ●           BV04/0223         ●         BV04/0223         ●           BV04/0223         ●         BV04/0223         ●           > 200776         SUBBUS         BV05/0223         ●           > 2468         TEST EKMAX         BV102/022         ●           > 2468         TEST RAN 3                                                                                                    | Strata Hub manually 🗹 (Yes) | > 2227770                                                                       | PEVERSECRED          |                   |                  |               | 21/12/2023     |         |                   | 0           |       |  |
| > 99000         ROLLWESED         3107/003         •           > 330801         SCAMRIGG         3703/0022         •           > 330805         SCAMRIGG         3703/0022         •           > 33776         SCAMRIGG         3703/0022         •           > 33776         SCAMCONLOAD         3004/0022         •           > 460778         SCAMCONLOAD         3004/0022         •           > 117791         SEARLRO-21         1600/2021         31/10/0022         •           > 117791         SEARLRO-21         1600/2022         •         •           > 11791         SEARLRO-21         1600/2022         •         •           > 200776         SUBBLIS         31/10/0023         •         •           > 200776         SUBBLIS         31/06/0022         •         •           > 200776         SUBBLIS         31/06/0023         •         •           > 200776         SUBBLIS         31/06/0023         •         •           > 200776         SUBBLIS         31/06/0023         •         •           > 200776         SUBBLIS         31/06/0023         •         •           > 200776         SUBBLIS         31/06/0023         •                                                                                                    |                             | > 20998                                                                         | REVIEW               |                   |                  |               | 30/04/2022     |         |                   |             |       |  |
| > 299734     ROLITEST     3004/023       > 399756     SCMCLOSED1     31/10/2021       > 3176     SCMCLOSED1     31/10/2021       > 45776     SCMCLOSED1     31/10/2021       > 45776     SCMTRANS2     31/10/2021       > 45776     SCMTRANS2     31/10/2021       > 1171     SFARE NO - 21     19/02/2022       > 1171     SFARE NO - 21     19/02/2022       > 1171     SFARE NO - 21     31/00/2022       > 1171     SFARE NO - 21     31/00/2022       > 1171     SFARE NO - 21     31/00/2022       > 1171     SFARE NO - 21     31/00/2022       > 200776     SUBBLLS     31/00/2022       > 200776     SUBBLLS     31/00/2022       > 200776     SUBBLLS     31/00/2022       > 200776     SUBBLLS     31/00/2022       > 200776     SUBBLLS     31/00/2022       > 5669     TIST FLAN 3     31/12/2021       > 6692     TIST FLAN 5     31/12/2022       > 6692     TIST FLAN 5     31/12/2021                                                                                                    |                             | > 999080                                                                        | ROLL MERGED          |                   |                  |               | 31/07/2023     |         |                   | 6           |       |  |
| > 33989         SCMARILOG         31/030322         •           > 33989         SCMARILOG         30/04/032         •           > 321776         SCMDOWNLOAD         30/04/032         •           > 465778         SCMDOWNLOAD         30/04/032         •           > 465778         SCMDOWNLOAD         30/04/032         •           > 1/17/2011         SEARLED - 21         16/02/2021         31/02/032         •           > 1/171         SEARLED - 21         16/02/2021         31/02/032         •           > 1/171         SEARLED - 21         16/02/2021         •         •           > 1/171         SEARLED - 21         16/02/2021         •         •           > 1/171         SEARLED - 21         16/02/2021         •         •           > 1/171         SEARLED - 21         16/02/2021         •         •           > 1/171         SEARLED - 21         16/02/2022         •         •           > 200776         SUBBULS         31/02/2021         •         •           > 200776         SUBBULS/         31/02/2021         •         •           > 31/02/2021         •         31/02/2021         •         •           > 31/02/2021                                                                                                    |                             | > 2567734                                                                       | ROLITEST             |                   |                  |               | 30/04/2023     |         |                   | 0           |       |  |
| > 999756         SCALCIOSED1         31/12/2021         C           > 45778         SCALFRANS2         31/12/2021         C           > 45778         SCALFRANS2         31/12/2021         C           > 11791         SEALE ND- 21         1600/2022         C           > 11791         SEALE ND- 21         1600/2022         C           > 11791         SEALE ND- 21         1600/2022         C           > 11791         SEALE ND- 21         31/06/2022         C           > 11791         SEALE ND- 21         31/06/2022         C           > 31/06/2022         C         31/06/2022         C           > 200776         SUBBLLS         31/06/2022         C           > 200776         SUBBLLS         31/06/2022         C           > 35969         SUBOVISION TST         31/06/2023         C           > 35969         SUBOVISION TST         31/06/2023         C           > 35969         SUBOVISION TST         31/06/2023         C           > 35969         SUBOVISION TST         31/06/2023         C           > 35969         SUBOVISION TST         31/06/2023         C           > 35969         SUBOVISION TST         31/06/2021         C </td <td></td> <td>&gt; 339880</td> <td>SCMARRLOG</td> <td></td> <td></td> <td></td> <td>31/03/2022</td> <td></td> <td></td> <td>0</td> <td></td>                                                                                                    |                             | > 339880                                                                        | SCMARRLOG            |                   |                  |               | 31/03/2022     |         |                   | 0           |       |  |
| > 32776       SCMOOWNADD       3004/0022       •         > 465778       SCMOOWNADD       311/2/001       •         > 11791       SEAL RD - 21       14/02/021       31/04/0022       •         3 11791       SEAL RD - 21       14/02/021       31/04/0022       •         3 11791       SEAL RD - 21       14/02/021       31/04/0022       •         3 101/0022       0       31/01/0022       •       •         3 101/0023       0       31/01/0022       •       •         > 200776       SUBBILLS       31/04/023       •       •         > 35697       SUBBILLS       31/04/023       •       •         > 35697       SUBBILLS       31/04/023       •       •         > 35697       SUBBILLS       31/04/023       •       •         > 35697       SUBBILLS       31/04/023       •       •         > 2569776       SUBBILS       31/04/023       •       •       •         > 35696       SUBBILS       31/04/023       •       •       •       •         > 2569776       SUBBILS       31/04/023       •       •       •       •       •       •       •       •                                                                                                    |                             | > 9997656                                                                       | SCMCLOSED1           |                   |                  |               | 31/12/2021     |         |                   | 0           |       |  |
| > 44578     5LMIRANS2     31/12/021     C       > 11791     5LAK R0-21     1900/2022     C       11791     5LAK R0-21     14/11/2018     31/04/022     C       11791     31/04/022     C     31/04/022     C       11791     31/04/022     C     31/04/022     C       11791     31/04/022     C     31/04/022     C       11791     31/04/022     C     31/04/022     C       11791     31/04/022     C     C     C       11791     31/04/022     C     C     C       11791     5UBBILIS     31/05/022     C     C       11792     5UBBILIS     31/05/022     C     C       11792     5UBBILIS     31/05/022     C     C       11792     5UBBILIS     31/05/022     C     C       11792     5UBBILIS     31/05/022     C     C       11792     5UBBILIS     31/05/022     C     C       1115     TEST PLAN 3     31/12/022     C     C       1115     TEST PLAN 5     31/05/022     C     C       1115     TEST PLAN 5     31/05/022     C     C                                                                                                    |                             | > 321776                                                                        | SCMDOWNLOAD          |                   |                  |               | 30/04/2022     |         |                   | 0           |       |  |
| > 11791       SEARE RD - 21       1602/2021       31/10/2022       C         > 11791       SEARE RD - 21       14/11/2018       SU04/2023       C         > 1100       31/04/2023       C       31/04/2023       C         > 1100       27/05/2019       28/02/2023       C       C         > 2000776       SUBBLIS       31/05/2023       C         > 35669       SUBDIVISION TEST       31/05/2023       C         > 28697       TEST KANAX       31/12/2021       C         > 4868       TEST FAAN 3       31/12/2021       C         > 27/15       TEST FAAN 3       31/12/2021       C                                                                                                    |                             | > 465778                                                                        | SCMTRANS2            |                   |                  |               | 31/12/2021     |         |                   | 0           |       |  |
| 14/11/2018         31/01/2022         ○           10         31/01/2023         ○           10         31/01/2023         ○           10         27/05/2019         280/2/2022         ○           200776         SUBBLIS         31/01/2023         ○           200776         SUBBLIS         31/01/2023         ○           200776         SUBBLIS         31/01/2023         ○           2002/2022         ○         31/01/2023         ○           2002/2023         ○         31/01/2023         ○           2002/2023         ○         31/01/2023         ○           2002/2023         ○         31/01/2023         ○           2002/2023         ○         31/01/2023         ○           2002/2023         ○         31/01/2023         ○           2002/2023         ○         31/01/2023         ○           2002/2023         ○         ○         31/01/2023         ○           2002/2023         ○         ○         31/01/2023         ○           2002/2023         ○         ○         ○         2         ○           2002/2023         ○         ○         31/01/2021         ○                                                                                                    |                             | > 11791                                                                         | SEARL RD - 21        |                   |                  | 16/02/2021    | 31/10/2022     |         |                   | 0           |       |  |
| 300-04/023         300-04/023           1         31/06/022           31/06/022         31/06/022           32007/02         3200/022           32007/02         3200/022           32007/02         3200/022           32007/02         3200/022           32007/02         3200/022           32007/02         3200/022           32007/02         3200/022           32007/02         3200/022           32007/02         3200/022           32007/02         31/02/023           32007/02         31/02/023           32007/02         31/02/023           32007/02         31/02/023           32007/02         31/02/023           32007/02         31/02/023           32007/02         31/02/023           32007/02         31/02/023           32007/02         31/02/023           32007/02         31/02/023           32007/02         31/02/023           32007/02         31/02/023           32007/02         31/02/023           32007/02         31/02/023           32007/02         31/02/023           32007/02         31/02/023           32007/02                                                                                                    |                             | 1.138                                                                           | DOLLAR D. COMP. NO.  |                   |                  | 14/11/2018    | 31/08/2022     |         |                   | 0           |       |  |
| 31/07/0223         0           31/07/022         0           27/05/2019         28/02/0223         0           200776         SUBBLLS         31/05/0223         0           35690         SUBBLLS         31/05/0223         0           35690         SUBBLLS         31/05/0223         0           35690         SUBBLLS         31/05/0223         0           36992         TIST BCMAX         31/12/020         0           36992         TIST FLAN 3         31/12/020         0           443697         TIST FLAN 4         31/12/022         0                                                                                                    |                             | 1. 000000                                                                       | Manufacture of the I |                   |                  |               | 30/04/2023     |         |                   | ٢           | _     |  |
| 2 1006/0022         0           2200776         SUBBILS         2800/2022         0           2 200776         SUBBILS         2800/2022         0           3 3590         SUBDIVISON TEST         2800/2023         0           2 468         SUBDIVISON TEST         31/02/2023         0           2 468         TEST PLAN 3         31/12/2021         0           2 61915         TEST PLAN 3         31/12/2022         0           2 443567         TEST PLAN 3         31/12/2022         0                                                                                                    |                             | 1.110                                                                           | \$100 BB             |                   |                  |               | 31/01/2023     |         |                   | ٢           |       |  |
| 21/05/2019         28/02/2022         0           28/02/2023         28/02/2023         0           > 23/09776         SUBBILS         31/05/2023         0           > 3569         SUBDIVIS/ON TEST         31/05/2023         0           > 2448         TEST GMAK         31/12/2021         0           > 8569         TEST FLAN 3         31/12/2020         0           > 8569         TEST FLAN 3         31/12/2020         0           > 8569         TEST FLAN 3         31/12/2020         0           > 443567         TEST 4         31/03/2021         0                                                                                                    |                             | 1. 8100                                                                         | 120.00               |                   |                  |               | 31/08/2022     |         |                   | 0           |       |  |
| 200776         SUBBLE         280020023         C           > 200776         SUBBLE         310050023         C           > 35989         SUB07050N TEST         31030023         C           > 48692         TEST PLAN 3         317120021         C           > 85992         TEST PLAN 3         317127020         C           > 87115         TEST PLAN 3         317127022         C           > 443567         TEST 4         31052021         C                                                                                                    |                             | 1. 84(8)(4)                                                                     | PROVIDENT IN         |                   |                  | 27/05/2019    | 28/02/2022     |         |                   | ٢           |       |  |
| > 200776         SUBBLLS         31/05/023         ●           > 35609         SUBDIVISION TEST         31/03/2023         ●           > 2468         TEST BCMAX         31/12/2021         ●           > 65692         TEST FLAM 3         31/12/2020         ●           > 65692         TEST PLAM 5         31/12/2020         ●           > 443567         TEST 4         31/03/2021         ●                                                                                                    |                             | 1.000                                                                           | PROPERTY AND INCOME. |                   |                  |               | 28/02/2023     |         |                   | ٢           |       |  |
| > 3589         SUBOWSON TEST         31/03/2023           > 2468         TEST REMAX         31/12/2021           > 6899         TEST PLAN 3         11/12/2021           > 61715         TEST PLAN 5         31/12/2022           > 445567         TEST 4         31/03/2021                                                                                                    |                             | > 2309776                                                                       | SUBBILLS             |                   |                  |               | 31/05/2023     |         |                   | Ð           |       |  |
| > 2480         TIST BCMAX         31/12/0021         ©           > 86962         TIST PLAN 3         31/12/2020         ©           > 87115         31/12/2022         ©           > 440567         TIST 4         31/03/2021         ©                                                                                                    |                             | > 35689                                                                         | SUBDIVISION TEST     |                   |                  |               | 31/03/2023     |         |                   | ٢           |       |  |
| > 85962         TIST PLAN 3         31/12/2020         ●           > 87115         TEST PLAN 5         31/22/2022         ●           > 443567         TEST 4         31/03/2021         ●                                                                                                    |                             | > 2468                                                                          | TEST BCMAX           |                   |                  |               | 31/12/2021     |         |                   | ٢           |       |  |
| > 87115         TEST PLAN 5         31/12/2022         ♥           > 443567         TEST4         31/03/2021         ♥                                                                                                    |                             | > 85692                                                                         | TEST PLAN 3          |                   |                  |               | 31/12/2020     |         |                   | ٢           |       |  |
| > 443567 TEST4 31/03/2021                                                                                                    |                             | > 87115                                                                         | TEST PLAN 5          |                   |                  |               | 31/12/2022     |         |                   | Ð           |       |  |
|                                                                                                    |                             | > 443567                                                                        | TEST4                |                   |                  |               | 31/03/2021     |         |                   | ٢           |       |  |
| > 564332 TESTS 31/05/2023                                                                                                    |                             | > 564332                                                                        | TEST5                |                   |                  |               | 31/05/2023     |         |                   | 0           | ~     |  |
| Upload All                                                                                                    |                             |                                                                                 |                      |                   |                  |               |                |         | Upload A          | ui -        | Close |  |

#### NSW Strata Hub – Building does <u>not</u> appear in submissions list

Setting set to No – Building will appear in the list of buildings to upload in the NSW Strata Hub module

| Building Information - RS TEST 10 101010 |       |         |        | _      | □ ×   |
|------------------------------------------|-------|---------|--------|--------|-------|
|                                          |       |         |        |        | 0     |
| View: Favourites 🗙 🗸 📝 📰 strata          |       |         |        |        | ×     |
| Other                                    |       |         |        |        | ^     |
| Strata Renewal Committee                 |       |         | • 🔰    | ۲<br>۵ |       |
| Report to Strata Hub manually (No)       |       |         |        | r      |       |
|                                          |       |         |        |        |       |
|                                          |       |         |        |        |       |
|                                          |       |         |        |        |       |
|                                          |       |         |        |        |       |
|                                          |       |         |        |        |       |
|                                          |       |         |        |        |       |
|                                          |       |         |        |        |       |
|                                          |       |         |        |        |       |
|                                          |       |         |        |        |       |
|                                          |       |         |        |        |       |
|                                          |       |         |        |        |       |
|                                          |       |         |        |        |       |
|                                          |       |         |        |        |       |
|                                          |       |         |        |        |       |
|                                          |       |         |        |        |       |
|                                          |       |         |        |        |       |
|                                          |       |         |        |        |       |
|                                          | Notes | History | Report | Save   | Close |

NSW Strata Hub - Building appears in the submissions list

| Building Information RS TEST 10 101010 |                            |                                                                                                    | -                                  |                  |               |               |        |                   |          |
|----------------------------------------|----------------------------|----------------------------------------------------------------------------------------------------|------------------------------------|------------------|---------------|---------------|--------|-------------------|----------|
|                                        | NSW Strata Hub Submissi    | on                                                                                                    |                                    |                  |               |               |        | _                 | ПХ       |
| View: Favourites 🔶 🗸 🗾 strata          | •                          |                                                                                                    |                                    |                  |               |               |        |                   |          |
| Other                                  | Filter to Account Manager: | ~ 🗙 🗌                                                                                                    | Show plans where repor             | t is due         |               |               |        | Count:            | 83 🙆 🛱 🗔 |
|                                        | Building Number            | Building Name                                                                                                    | <ul> <li>Last Report ID</li> </ul> | Last Report Date | Last AGM Date | Year End Date | Status | Submission Issues | ^        |
| Strata Renewal Committee               | > 114112                   | RECSUB2                                                                                                    |                                    |                  |               | 31/07/2021    |        |                   | 0        |
|                                        | > 114113                   | RECSUB3                                                                                                    |                                    |                  |               | 31/07/2023    |        |                   | ٢        |
| Report to Strata Hub manually          | > 3337779                  | REVERSECRED                                                                                                    |                                    |                  |               | 31/12/2021    |        |                   | 0        |
|                                        | > 20998                    | REVLEVY                                                                                                    |                                    |                  |               | 30/04/2022    |        |                   | ٢        |
|                                        | > 999080                   | ROLL MERGED                                                                                                    |                                    |                  |               | 31/07/2023    |        |                   | 0        |
|                                        | > 2567734                  | ROLLTEST                                                                                                    |                                    |                  |               | 30/04/2023    |        |                   | 0        |
|                                        | > 101010                   | RS TEST 10                                                                                                    |                                    |                  |               | 31/05/2020    |        |                   | •        |
|                                        | > 339880                   | SCMARRLOG                                                                                                    |                                    |                  |               | 31/03/2022    |        |                   | •        |
|                                        | > 9997656                  | SCMCLOSED1                                                                                                    |                                    |                  |               | 31/12/2021    |        |                   | 0        |
|                                        | > 321776                   | SCMDOWNLOAD                                                                                                    |                                    |                  |               | 30/04/2022    |        |                   | 0        |
|                                        | > 465778                   | SCMTRANS2                                                                                                    |                                    |                  |               | 31/12/2021    |        |                   | ٢        |
|                                        | 1 F 100                    | 100 C - 10                                                                                                    |                                    |                  | 16/02/2021    | 31/10/2022    |        |                   | ٢        |
|                                        | A. 5260                    | PROVIDE NO. 18-18-18-18-18-18-18-18-18-18-18-18-18-1                                                                                                    | 10 C                               |                  | 14/11/2018    | 31/08/2022    |        |                   | 0        |
|                                        | 1.0000                     | A CONTRACTOR OF A CONTRACT OF A CONTRACT OF |                                    |                  |               | 30/04/2023    |        |                   | •        |
|                                        | 1 PR01                     | ALC: NOT THE REAL PROPERTY OF                                                                                                    |                                    |                  |               | 31/01/2023    |        |                   | 0        |
|                                        | <ul> <li>Bradit</li> </ul> | 1990 BB                                                                                                    |                                    |                  |               | 31/08/2022    |        |                   | 0        |
|                                        | 1 BR 810                   | PERSONAL PROPERTY AND INCOME.                                                                                                    |                                    |                  | 27/05/2019    | 28/02/2022    |        |                   | 0        |
|                                        | 1. 00000                   | Contract of the local division of the                                                                                                    |                                    |                  |               | 28/02/2023    |        |                   | 0        |
|                                        | > 2309776                  | SUBBILLS                                                                                                    |                                    |                  |               | 31/05/2023    |        |                   | 0        |
|                                        | > 35689                    | SUBDIVISION TEST                                                                                                    |                                    |                  |               | 31/03/2023    |        |                   | ٢        |
|                                        | > 2468                     | TEST BCMAX                                                                                                    |                                    |                  |               | 31/12/2021    |        |                   | 0        |
|                                        | > 85692                    | TEST PLAN 3                                                                                                    |                                    |                  |               | 31/12/2020    |        |                   | 0        |
|                                        | > 87115                    | TEST PLAN 5                                                                                                    |                                    |                  |               | 31/12/2022    |        |                   | 0        |
|                                        | > 443567                   | TEST4                                                                                                    |                                    |                  |               | 31/03/2021    |        |                   | ۵ 🗸      |
|                                        |                            |                                                                                                    |                                    |                  |               |               |        | Upload A          | II Close |
|                                        |                            |                                                                                                    |                                    | ~                |               |               |        |                   |          |
|                                        | г                          |                                                                                                    |                                    |                  |               |               |        |                   |          |
|                                        |                            | Notes History                                                                                                    | Report S                           | ave Close        |               |               |        |                   |          |

## 2. Creditor Aged Balance Report

Creditor Aged Balance Report interface has had some enhancements to the User Interface:

1. 'Id Order' has been changed to 'Creditor Code Order' – when selected the report will be sorted by Creditor Code.

| Creditor Aged Bala | ances Report                           |                                | _     |       | $\times$ |
|--------------------|----------------------------------------|--------------------------------|-------|-------|----------|
| 🔿 Screen           | Template                               | CABLIST Creditors Balance List |       |       | 0        |
| 🔿 Printer 🛛 🛑      | Printer                                | Microsoft Print to PDF         |       |       |          |
| Excel              | Paper Source                           | Automatically Select           |       |       |          |
| Cre     Cre        | editor Code Orde<br>editor Description | r<br>) Order                   |       |       |          |
| Account Group CP 1 |                                        | • ×                            |       |       |          |
| Aged to Date 30/06 | /2019 💌                                |                                |       |       |          |
|                    |                                        |                                |       |       |          |
|                    |                                        |                                |       |       |          |
|                    |                                        |                                |       |       |          |
|                    |                                        |                                | Print | Close |          |

|        | Creditor Age | ed Balances Repo | rt aged to | 0 31/3/202 | 21      |         | 06 1      | Feb 202            |
|--------|--------------|------------------|------------|------------|---------|---------|-----------|--------------------|
|        |              |                  | G          | ARDE       | N       |         |           |                    |
| Name   |              | Balance          | Current    | 30 Davs    | 60 Davs | 90 Davs | 90+ Davs  | Last Acti          |
| 7      |              | 1.035.81         | 0.00       | 0.00       | 0.00    | 0.00    | 1.035.81  | 22/11              |
| 8      |              | 282.33           | 0.00       | 0.00       | 0.00    | 0.00    | 282.33    | 08/11              |
| 9      |              | 1,905.15         | 0.00       | 0.00       | 0.00    | 0.00    | 1,905.15  | 04/1               |
| 0      |              | 6,051.02         | 0.00       | 0.00       | 0.00    | 0.00    | 6,051.02  | 09/1               |
| 1      |              | 4,125.72         | 0.00       | 0.00       | 0.00    | 0.00    | 4,125.72  | 17/1               |
| 3      |              | 3,400.39         | 0.00       | 0.00       | 0.00    | 0.00    | 3,400.39  | 01/1               |
| 4      |              | 784.54           | 0.00       | 0.00       | 0.00    | 0.00    | 784.54    | 14/1               |
| 5      |              | 838.33           | 0.00       | 0.00       | 0.00    | 0.00    | 838.33    | 14/1               |
| 6      |              | 3,732.09         | 0.00       | 0.00       | 0.00    | 0.00    | 3,732.09  | 26/1               |
|        |              |                  |            |            |         |         |           |                    |
|        |              |                  |            |            |         |         |           |                    |
|        |              |                  |            |            |         |         |           |                    |
| Page T | ntala:       | 11125.18         | 0.00       | 0.00       | 0.00    | 0.00    | 22155.28  |                    |
| Page T | otals:       | 22155.38         | 0.00       | 0.00       |         | 0.00    | 0.00 0.00 | 0.00 0.00 22155.38 |

2. 'Name Order' has been changed to 'Creditors Description Order' – having this set will order the report by Creditor Description.

| Creditor A                    | ged Bala                                              | inces Report                                      |                                |   | _    |       | $\times$ |
|-------------------------------|-------------------------------------------------------|---------------------------------------------------|--------------------------------|---|------|-------|----------|
| ⊖ Screen                      |                                                       | Template                                          | CABLIST Creditors Balance List |   |      |       | 0        |
| O Printer                     |                                                       | Printer                                           | Microsoft Print to PDF         |   |      |       |          |
| • Excel                       |                                                       | Paper Source                                      | Automatically Select           |   |      |       |          |
| Account Group<br>Aged to Date | <ul> <li>Cre</li> <li>CP 1</li> <li>30/06,</li> </ul> | editor Code Orde<br>editor Description<br>/2019 💌 | r<br>1 Order                   |   |      |       |          |
|                               |                                                       |                                                   |                                | P | rint | Close | 2        |

| Page 1                  | Creditor        | r Aged Balances Repo | rt aged to | 31/3/20 | 21      |         | 06 1     | Feb 2023   |
|-------------------------|-----------------|----------------------|------------|---------|---------|---------|----------|------------|
|                         |                 |                      | - G        | ARDE    | N       |         | -        |            |
| Vc No Name              |                 | Balance              | Current    | 30 Days | 60 Days | 90 Days | 90+ Days | Last Activ |
| 8200280 Camellia Pvlant |                 | 6.051.02             | 0.00       | 0.00    | 0.00    | 0.00    | 6.051.02 | 09/11/     |
| 8200283 Havley Taghon   |                 | 3,400.39             | 0.00       | 0.00    | 0.00    | 0.00    | 3,400.39 | 01/11/     |
| 8200279 Maybelle Bewley |                 | 1.905.15             | 0.00       | 0.00    | 0.00    | 0.00    | 1.905.15 | 04/11/     |
| 8200284 Norah Daleo     |                 | 784 54               | 0.00       | 0.00    | 0.00    | 0.00    | 784 54   | 14/11      |
| 3200278 Reita Tabar     |                 | 282.33               | 0.00       | 0.00    | 0.00    | 0.00    | 282.33   | 08/11      |
| 200277 Rose Jebb        |                 | 1 035 81             | 0.00       | 0.00    | 0.00    | 0.00    | 1 035 81 | 22/11      |
| 200285 Posing Sidhu     |                 | 929 22               | 0.00       | 0.00    | 0.00    | 0.00    | 020 22   | 14/11      |
| 200285 Rosma Sidila     |                 | 4 125 72             | 0.00       | 0.00    | 0.00    | 0.00    | 4 125 72 | 17/11      |
| 200281 Roy Nybo         |                 | 4,123.72             | 0.00       | 0.00    | 0.00    | 0.00    | 4,123.72 | 26/11      |
| 200200 Royal Costella   |                 | 5,752.07             | 0.00       | 0.00    | 0.00    | 0.00    | 5,752.05 | 20/11      |
|                         |                 |                      |            |         |         |         |          |            |
|                         |                 |                      |            |         |         |         |          |            |
|                         |                 |                      |            |         |         |         |          |            |
|                         |                 |                      |            |         |         |         |          |            |
|                         |                 |                      |            |         |         |         |          |            |
|                         |                 |                      |            |         |         |         |          |            |
|                         |                 |                      |            |         |         |         |          |            |
|                         |                 |                      |            |         |         |         |          |            |
|                         |                 |                      |            |         |         |         |          |            |
|                         |                 |                      |            |         |         |         |          |            |
|                         |                 |                      |            |         |         |         |          |            |
|                         |                 |                      |            |         |         |         |          |            |
|                         |                 |                      |            |         |         |         |          |            |
|                         |                 |                      |            |         |         |         |          |            |
|                         |                 |                      |            |         |         |         |          |            |
|                         |                 |                      |            |         |         |         |          |            |
|                         |                 |                      |            |         |         |         |          |            |
|                         |                 |                      |            |         |         |         |          |            |
|                         |                 |                      |            |         |         |         |          |            |
|                         |                 |                      |            |         |         |         |          |            |
|                         |                 |                      |            |         |         |         |          |            |
|                         |                 |                      |            |         |         |         |          |            |
|                         |                 |                      |            |         |         |         |          |            |
|                         |                 |                      |            |         |         |         |          |            |
|                         |                 |                      |            |         |         |         |          |            |
|                         |                 |                      |            |         |         |         |          |            |
|                         | Page Totals:    | 22155.38             | 0.00       | 0.00    | 0.00    | 0.00    | 22155.38 |            |
|                         | Paraset Tatala: | 22155 38             | 0.00       | 0.00    | 0.00    | 0.00    | 22155.38 |            |

### 3. Roll Submissions

Due to the new Roll Submissions interface being recently deployed, the old interface for roll submissions has now been removed along with any old submissions being rejected/deleted. This information will be available under:

\BCM\Archive\UnprocessRollsSubmissions.xlsx

**Please Note**: This only applies to clients who have not yet processed their old submissions in the old interface prior to this update (version 5.6.73)

Please see the online help for more detailed information on the new Roll Submissions module.

## 4. Bank Account Setup and Investment Banking

The Bank Reconciliation module has recently been enhanced to allow the reconciliation of operating accounts and is now available to manage Investment Accounts in BCMax and GLMax. This enhancement will streamline the download and reconciliation of Investment banking resulting in improved balance verification, faster processing times, easier interfaces and new reporting. Features in this release will include:

- New Bank Account Setup for Investment Accounts
- New interface for Bank Reconciliation allowing Investment Bank Reconciliation
- Central interface for processing and reconciling investment banking for all buildings
- New Bank Reconciliation Summary Report to include Investment Accounts
- Improved StrataCash Management Integration
- Global and Local Investment Legends
- New Dashboard providing ability to monitor investments accounts maturing

#### 4.1 Bank Account Setup

Bank Account Setup module has been enhanced to include Investment Bank account details and corresponding account codes to be setup. Bank Account Setup can also now be populated from Process Bank Statements with a single click to populate Bank Account Setup information including the maturity date and interest rates.

#### 4.1.1 Setting up new Investment Accounts via Process Bank Statements

An option has been added to launch 'Other Investment Accounts'. This can be used for manual entry of fees and interest for non-reconciled investment bank accounts with transactions for bank accounts not supported by StrataMax.

- 1. Navigate to 'Process Bank Statements'
- 2. Click 'Other Investment Accounts'

| Bank                                             | Accounts      | Last In | nported |                |                   |                         |                         |                       |                   |                  | Configuratio            | 'n   |
|--------------------------------------------------|---------------|---------|---------|----------------|-------------------|-------------------------|-------------------------|-----------------------|-------------------|------------------|-------------------------|------|
| ANZ                                              | 14            |         | C       | \\fsint\qdrive | BCMaxDrive        | s\Testing\MySQ          | L\05\BCM\ANZ            |                       |                   |                  |                         |      |
| Macquarie Bank                                   | 512           | 05/10/  | 2022 🧲  | \\fsint\qdrive | e\BCMaxDrive      | Testing\MySQ            | L\05\BCM\MBL            | 7                     |                   |                  |                         |      |
| StrataCash Management                            | 100           |         |         | Statement Da   | ata is automati   | cally download          | ed when availab         | le                    |                   |                  |                         |      |
| ilter to Account Manager.                        | hilling Carry | 12      |         | × ×            | Operating O       | nly ~                   | She                     | ow only Unreconci     | led, with a Varia | ance, not genera | ted or not in latest in | npor |
| Building Name                                    | Build         | ing No. | Account | Generated      | Bank<br>Statement | Unpresented<br>Payments | Unpresented<br>Receipts | Unreconciled<br>Items | General<br>Ledger | Variance         | Actions                 |      |
| STREET, MARRIED                                  | 88466         |         | 012     | 05/10/2022     | 43,611.02         | 0.00                    | 0.00                    |                       | 43,611.02         |                  | 0 + 0 11 2 8 G          |      |
| al an instantion of the                          | 60426         | 1       | 012     | 30/09/2021     | 4,400.97          | 0.00                    | 0.00                    | 1,041.67              | 3,359.30          |                  | OBREES                  |      |
| A VIEW PROPERTY AND                              | 1811          |         | 012     | 30/09/2021     | 7,328.88          | 0.00                    | 0.00                    | 2,694.30              | 4,634.58          |                  | 0 + D 11 0              |      |
| to state (see ) Boar 1.                          | 2038          |         | 012     | 30/09/2021     | 8,578.68          | -38.50                  | 0.00                    | 796.52                | 7,832.62          | -88.96 🌗         | 0 + A 11 0              |      |
| No. of Concession, Name                          | 52243         | 3       | 012     | 05/10/2022     | 22,932.81         | 0.00                    | 0.00                    |                       | 22,932.81         |                  | 0-01110                 |      |
| Color of the later                               | 64694         | 3       | 012     | 30/09/2021     | 36,325.43         | 0.00                    | 0.00                    | 2,330.88              | 33,994.55         |                  | 0-0220                  |      |
| a family shall be stated at                      | 53122         | 1       | 012     | 30/09/2021     | 37,458.50         | -874.50                 | 0.00                    | 4,747.08              | 31,836.92         |                  | 0 + D mm ·              |      |
| ALC: NO. ALC: ALC: ALC: ALC: ALC: ALC: ALC: ALC: | 72487         | 9       | 012     | 30/09/2021     | 8,547.12          | 0.00                    | 0.00                    | 1,123.00              | 6,719.56          | 704.56 ()        | 0-0220                  |      |
|                                                  |               |         |         |                |                   |                         |                         |                       |                   |                  | 0-0-0-2-20              |      |

- 3. Enter Posting Date 'default will be Working Date'
- 4. Filter by selecting a building from the drop down 'Show Building'. If this is not selected, all available accounts will report on screen.
- 5. Filter by the 'Last Import' column with the 'Show Imported Before' drop-down menu. This will display only investments accounts with info prior to that date in the field.
- 6. Select the Bank using filter 'Show Bank'. If left blank all banks will report on screen showing available Investment Accounts.

| Other Inv    | estment Accounts                                                                                                    |                |           |                            |            |              |          |      | - 1          |           |
|--------------|----------------------------------------------------------------------------------------------------|----------------|-----------|----------------------------|------------|--------------|----------|------|--------------|-----------|
| Posting Date | 03/02/2023 🔻                                                                                                    |                |           |                            |            |              |          |      | Global Leg   | ends 🕜    |
| Show Import  | ed Before 03/02/2023 Show                                                                                                    | Building       |           |                            |            |              |          | • ×  |              |           |
| Show Bank    | <ul> <li>Show J</li> </ul>                                                                                                    | Account Number |           |                            |            |              |          |      |              |           |
| Building     | Building Name                                                                                                    | Bank BSB       | Account   | Account Name               | GL Account | Opening Bal. | Interest | Fees | Closing Bal. | Last Im ^ |
| > 48088      | periodi (periodi)                                                                                                    | SCM 124-367    | 22933342  | Bank of Queensland Limited | 01501      | 30,000.00    | 0.00     | 0.00 | 30,000.00    | 31/08/    |
| > 1888       | La statement and an entry of                                                                                                    | MBL 185-300    | 303915961 |                            | 01302      | 710.21       | 0.00     | 0.00 | 710.21       | 31/08/    |
| > 37800      | And the second second second                                                                                                    | MBL 184-446    | 234600351 | Macquarie Bank Limited     | 01403      | 100,000.00   | 0.00     | 0.00 | 100,000.00   | 31/08/    |
| > 37800      | APPER ADDRESS - COM-                                                                                                    | MBL 184-446    | 285539599 | Macquarie Bank Limited     | 014031     | 75,149.66    | 0.00     | 0.00 | 75,149.66    | 31/08/    |
| > 37800      | A PROPERTY AND A PROPERTY AND A PROPERTY | MBL 184-446    | 224804997 | Macquarie Bank Limited     | 014032     | 51,156.93    | 0.00     | 0.00 | 51,156.93    | 31/08/    |
| > 43283      | (1. (Helen Hele - Hele                                                                                                    | SGP 332-027    | 553949451 |                            | 014031     | 37,753.83    | 0.00     | 0.00 | 37,753.83    | 31/08/    |
| > 50785      | CONTRACTOR OF A                                                                                                    | MET 484-799    | 606259103 | Suncorp                    | 01301      | 55,641.11    | 0.00     | 0.00 | 55,641.11    | 31/08/    |
| > 50785      | DATE STATES                                                                                                    | MET 484-799    | 603492304 | Suncorp                    | 01401      | 400,000.00   | 0.00     | 0.00 | 400,000.00   | 31/08/    |
| > 50785      | DOM Dradest                                                                                                    | MET 484-799    | 603492303 | Suncorp                    | 01402      | 451,736.38   | 0.00     | 0.00 | 451,736.38   | 31/08/    |
| > 50785      | CONTRACTOR INCOME.                                                                                                    | MBL 182-222    | 207893801 | MBL                        | 01403      | 797.81       | 0.00     | 0.00 | 797.81       | 31/08/    |
| > 30595      | particul participation                                                                                                    | SCM 124-367    | 35467249  | Strata Cash                | 01301      | -300.00      | 0.00     | 0.00 | -300.00      | 31/08/    |
| > 30595      | statistical socials. Advictable                                                                                                    | SCM 124-367    | 74856111  |                            | 01303      | -1,000.00    | 0.00     | 0.00 | -1,000.00    | 31/08/    |
| > 42512      | When the PE states                                                                                                    | MBL 184-446    | 226736692 | Macquarie Bank Limited     | 01301      | 255,813.00   | 0.00     | 0.00 | 255,813.00   | 31/08/    |
| > 107024     | STATISTICS INTO A                                                                                                    | SCM 124-367    | 22214129  | StrataCashManagement       | 0121       | 176,397.14   | 0.00     | 0.00 | 176,397.14   | 31/08/    |
| > 83221      | BROKEN ROOM AND D                                                                                                    | SCM 124-367    | 23237484  | BOQ                        | 01406      | 145,000.00   | 0.00     | 0.00 | 145,000.00   | 31/08/    |
| > 83221<br>< | POLY REPORTS                                                                                                    | MBL 182-222    | 207589748 | MBL                        | 014065     | 145.000.00   | 0.00     | 0.00 | 145.000.00   | 31/08/ ~  |
|              |                                                                                                    |                |           |                            |            |              |          |      | Save         | Close     |

- 7. Highlight an Investment Account in the List
- 8. The information will be provided on screen similar to the below

| Process Bank     | Statements      |                             |              |      |            |           |                   |             |                |               |                 |                 | - 🗆            | $\times$ |
|------------------|-----------------|-----------------------------|--------------|------|------------|-----------|-------------------|-------------|----------------|---------------|-----------------|-----------------|----------------|----------|
| Deal.            | A               |                             |              |      |            |           |                   |             |                |               |                 |                 | Configuratio   | n 🛛      |
| 📄 Other Investm  | nent Accounts   |                             |              |      |            |           |                   |             |                |               |                 |                 | - 🗆            | $\times$ |
| Posting Date     | 16/01/2023      | •                           |              |      |            |           |                   |             |                |               |                 | 0               | olobal Legen   | ds 🕜     |
| Show Imported Be | fore 16/01/2023 | <ul> <li>Show Bu</li> </ul> | ildina       |      |            |           |                   |             |                |               | • ×             |                 |                |          |
| Show Bank        | -               | × Show Ac                   | count Number |      |            |           |                   |             |                |               |                 |                 |                |          |
| Building         | Building Name   |                             | Bank BSB     | Acco | ount A     | ccount l  | Vame              | GL Account  | Opening Bal.   | Interest      | Fees            | Closing Bal.    | Last Imp       | ort 🦯    |
| > 4522           |                 |                             | MBL 183-33   | 4    |            | Macquar   | ie Bank Limited   | 01302       | 8,502.93       | 0.00          | 0.00            | 8,502.93        | 01/01/19       | 199      |
| > 2582           |                 |                             | MBL 183-33   | 4    | 1          | Macquar   | ie                | 01302       | 25,956.36      | 0.00          | 0.00            | 25,956.36       | 01/01/19       | 99       |
| > 23433          |                 |                             | MBL 183-33   | 4    | 1          | Macquar   | ie Bank Limited   | 01302       | 49,616.63      | 0.00          | 0.00            | 49,616.63       | 01/01/19       | 199      |
| > 537144         |                 |                             | MBL 183-33   | 4    | 1          | Macquar   | ie Bank Limited   | 01302       | 7,001.48       | 0.00          | 0.00            | 7,001.48        | 01/01/19       | 99       |
| > 343600         |                 |                             | MBL 183-33   | 4    |            | Macquar   | ie Bank Limited   | 01302       | 19,789.72      | 0.00          | 0.00            | 19,789.72       | 31/05/20       | 122      |
| ~                |                 |                             |              |      |            |           |                   |             |                |               |                 |                 |                |          |
| Building Number  | r 17813         | 1-9                         |              | RD ( | Opening E  | Balance   | 13,008.67         |             |                |               |                 | Bank            | Account Set    | qu       |
| Bank Account     | MBL             | 183-334 3                   |              |      | + Interest |           | 0.00              | 1070 INTE   | REST ON INVES  | TMENTS        |                 |                 |                |          |
| General Ledger   | 01302           | INVESTMENT                  | ACCOUNT 2    |      | - Fees     |           | 0.00              | 12710 BAI   | VK CHARGES -   | ACCOUNT FE    | ES              |                 |                |          |
| Last Import Date | 30/05/2022      | Current Mont                | h: May 2022  | 0    | Closing Ba | alance    | 13,008.67         |             |                |               |                 |                 |                |          |
| Interest Rate    | 2.6000          |                             |              | ſ    | A Staten   | oent data | eviete for this a | ccount Bank | Reconciliation | can be used   | to automate rec | onciliations or | this accourt   |          |
| Maturity Date    | 15/05/2024      | -                           |              |      | L stort    | halanco   | \$0.26 op 20/00/  | 2021        | eneconcination | r can be used | to automate rec | fremations of   | r triis accour |          |
|                  |                 |                             |              |      | Latest     | Dalance:  | 30.20 ON 50/09/   | 2021        |                |               |                 |                 |                |          |
|                  |                 |                             |              | l    | Promo      | te to use | Bank Reconcilia   | tion Vie    | w Statement    |               |                 |                 |                |          |
| <                |                 |                             |              |      |            |           |                   |             |                |               |                 |                 |                | ·        |
|                  |                 |                             |              |      |            |           |                   |             |                |               |                 | C.              | ( <b>n</b>     | Close    |
|                  |                 | (0.190                      | 1/14/00      |      |            | 11-101    | 1/10/             | 1/10/       |                |               | LAB/            | Jak             |                | LIUSE    |
| A LANAGE CTOPPET |                 | 20005                       | 012 2        |      |            | 0.00      | 0.00              | 0.00        |                | 2.01          | 2.42 2.012.4    |                 |                |          |
|                  |                 |                             |              |      |            |           |                   | Other Inv   | estment Accou  | ints Pro      | cess Mess       | ages from Pro   | cess           | Close    |

- 9. If statement data exists for the account, bank reconciliation can be used to automate reconciliation on this account by clicking the option 'Promote to use Bank Reconciliation'. By selecting this it will automatically now be available in main Process Bank Statements and ready to reconcile.
- 10. View Statement will show transactions that are available for processing
- 11. Bank Account Setup can also be accessed from 'Other Investment Accounts' screen, which will launch the Bank Account Setup module.

| Process Bank Stateme  | ents            |                                                                                |                   |        |                  |                |       |             | -               | - 🗆           | $\times$ |
|-----------------------|-----------------|--------------------------------------------------------------------------------|-------------------|--------|------------------|----------------|-------|-------------|-----------------|---------------|----------|
| Deal                  | -               |                                                                                |                   |        |                  |                | -     |             | _(              | onfiguration  | 2        |
| 🔋 Other Investment Ac | Bank Account S  | etup etup                                                                      |                   |        | _                |                | ×     |             | -               | - 🗆           | $\times$ |
| Posting Date 1        |                 |                                                                                |                   |        |                  |                | ?     |             | GI              | obal Legends  | ?        |
| Show Imported Before  | Account Code    | BSB                                                                            | Account No.       | Closed | Manual Entry     | Post - Bank Re | e ^   | - ×         |                 |               |          |
| Show Bank             | ~               |                                                                                |                   |        |                  |                |       |             |                 |               |          |
| Puilding Puildin      |                 | <ul> <li>Operating Account          <ul> <li>Investment</li> </ul> </li> </ul> | t Account         |        |                  | ×              |       |             | Clasing Pal     | Last Import   | -        |
| > 403752 1 BRO        | Account         | 01302 INVESTMENT ACCOUNT 2                                                     |                   |        |                  |                |       | 100         | 6 000 53        | 01/01/1000    | _        |
| > 347631 1 CLAF       | BSB             | 183-334 💌                                                                      |                   |        |                  |                |       | .00         | 4.000.82        | 01/01/1999    | - 1      |
| <b>~</b>              | Account Number  | State of State                                                                 |                   |        |                  |                |       |             |                 |               |          |
| Building Number 3286  |                 | Macquarie                                                                      |                   |        |                  |                |       |             | Bank A          | ccount Setun  | า เ      |
| Deals Associate ADI   | Account Name    |                                                                                |                   |        |                  |                |       |             |                 | ccount octop  | -        |
| Bank Account Mibl     |                 |                                                                                |                   |        |                  |                |       |             |                 |               |          |
| General Ledger 0130   |                 | Reconcile                                                                      |                   |        |                  |                |       |             |                 |               |          |
| Last import Date 01/0 |                 | Closed                                                                         |                   |        |                  |                |       | _           |                 |               |          |
| Interest Kate         |                 | Dest and Similar in Bank Baser iii                                             | ation Only        |        |                  |                |       | utomate rec | onciliations on | this account. |          |
| Maturity Date         | COMP.C          | Post and Finalise in Bank Reconcili                                            | ation Uniy        |        |                  |                |       |             |                 |               |          |
| > 617221 1 CPA        | SCIVI Reference | Use building address as account or                                             | ND OF             |        |                  |                |       | 00          | 11 196 66       | 01/01/1000    |          |
| > 4522 1 HICK         |                 | <ul> <li>Use manager address as account or</li> </ul>                          | wher              |        |                  |                |       | .00         | 8.502.93        | 01/01/1999    | - 1      |
| > 419219 1 HOP        | Maturity Date   |                                                                                |                   |        |                  |                |       | .00         | 4,041.35        | 01/01/1999    | - 1      |
| > 29085 1 JAM         | Interest Rate   | 1,4000                                                                         |                   |        |                  |                |       | .00         | 20,504.38       | 01/01/1999    | ~        |
| <                     | niterest Nate   |                                                                                |                   |        |                  |                |       |             |                 |               | >        |
|                       | <               | 004 ADMINISTRATIVE FUND                                                        |                   |        |                  | >              |       |             | Save            | Clos          | se       |
| 1 ST EDMOND RD & 2 P  |                 |                                                                                | All Bank Accounts | Add    | Save             | Close          |       | -2,227.2    | 9 🌗 🚭 🖶 🚯       | <u> </u>      | ~        |
| l                     |                 |                                                                                |                   | Othe   | er Investment Ac | counts Pro     | ocess | Mess        | ages from Proc  | ess Clo       | se       |

#### 4.1.2 Setting up New Investment Bank Accounts manually

'Bank Account setup' has now been enhanced to allow Investment Accounts to be entered and setup. This should be used when setting up an Investment Account that will be manually reconciled e.g. no statement data.

Investment account fields available are:

- Account, BSB & Account Number
- Interest Rate (optional)
- Maturity Date (optional)
- Capital Account (mandatory)
- Last Import Date
- Investment Interest (select a local code if different to global)
- Investment Fees (select a local code if different to global)

|                                                                        | RSR                                                                                                    | Account No.                                                                                                    | Closed                                                                                                    | Manual Entry | Post | Bank Rec Only  | SCMRe | ference |   |
|------------------------------------------------------------------------|----------------------------------------------------------------------------------------------------|----------------------------------------------------------------------------------------------------|----------------------------------------------------------------------------------------------------|--------------|------|----------------|-------|---------|---|
|                                                                        | 182-222                                                                                                    | 123345647                                                                                                    | crosed                                                                                                    | mandarenay   | 1034 | built nee only | Jenne | erence  |   |
|                                                                        | 012-012                                                                                                    | 13356789                                                                                                    |                                                                                                    |              |      |                |       |         |   |
|                                                                        |                                                                                                    |                                                                                                    |                                                                                                    |              |      |                |       |         |   |
| <ul> <li>Operating Account          <ul> <li>In</li> </ul> </li> </ul> | vestment Acco                                                                                                    | unt                                                                                                    |                                                                                                    |              |      |                |       |         | × |
| 01401 INVESTMENT A/C SINE                                              | ONG FUND                                                                                                    |                                                                                                    |                                                                                                    |              |      |                |       |         |   |
| 124-367 💌                                                              |                                                                                                    |                                                                                                    |                                                                                                    |              |      |                |       |         |   |
| 999988888                                                              |                                                                                                    |                                                                                                    |                                                                                                    |              |      |                |       |         |   |
|                                                                        |                                                                                                    |                                                                                                    |                                                                                                    |              |      |                |       |         |   |
|                                                                        |                                                                                                    |                                                                                                    |                                                                                                    |              |      |                |       |         |   |
| Reconcile                                                              |                                                                                                    |                                                                                                    |                                                                                                    |              |      |                |       |         |   |
| Closed                                                                 |                                                                                                    |                                                                                                    |                                                                                                    |              |      |                |       |         |   |
| Manual Entry                                                           |                                                                                                    |                                                                                                    |                                                                                                    |              |      |                |       |         |   |
| Post and Finalise in Bank                                              | Reconciliation                                                                                                    | Only                                                                                                    |                                                                                                    |              |      |                |       |         |   |
|                                                                        |                                                                                                    |                                                                                                    |                                                                                                    |              |      |                |       |         |   |
| Use building address as a                                              | count owner                                                                                                    |                                                                                                    |                                                                                                    |              |      |                |       |         |   |
| Use manager address as a                                               | ccount owner                                                                                                    |                                                                                                    |                                                                                                    |              |      |                |       |         |   |
| •                                                                      |                                                                                                    |                                                                                                    |                                                                                                    |              |      |                |       |         |   |
|                                                                        |                                                                                                    |                                                                                                    |                                                                                                    |              |      |                |       |         |   |
| 005 SINKING FUND                                                       |                                                                                                    |                                                                                                    |                                                                                                    |              |      |                |       |         |   |
| •                                                                      |                                                                                                    |                                                                                                    |                                                                                                    |              |      |                |       |         |   |
| 1070 INTEREST ON INVESTM                                               | ENTS                                                                                                    |                                                                                                    |                                                                                                    |              |      |                |       |         |   |
|                                                                        | OUNTEEES                                                                                                    |                                                                                                    |                                                                                                    |              |      |                |       |         |   |
|                                                                        | Operating Account  International International Internatio | 182-222<br>012-012<br>0 Operating Account (*) Investment Acco<br>01401 INVESTMENT A/C SINKING FUND<br>124-367 *<br>99998888<br>Reconcile<br>000ed<br>Manual Entry<br>Post and Finalise in Bank Reconciliation<br>Use manager address as account owner<br>Use manager address as account owner<br>Use manager address as account owner<br>Use manager address as account owner<br>Use manager address as account owner<br>Use manager address as account owner<br>Use manager address as account owner<br>Use manager address as account owner<br>Use manager address as account owner | 182-222 123345647<br>012-012 13356789<br>Operating Account I Investment Account<br>01401 INVESTMENT A/C SINKING FUND<br>124-367 9<br>99998888<br>Reconcile<br>Olosed<br>Manual Entry<br>Post and Finalise in Bank Reconciliation Only<br>Use manager address as account owner<br>Use manager address as account owner<br>Use manager address as account owner<br>Use manager address as account owner<br>Use manager address as account owner<br>1005 SINKING FUND<br>INVESTMENTS |              |      |                |       |         |   |

To setup an Investment Account manually follow the below steps:

- 1. Navigate to 'Bank Account Setup'
- 2. Click on the 'Add' button and the form will appear
- 3. Select 'Investment Account' option
- 4. Select 'Account' related to Investment Account
- 5. Click on 'BSB' dropdown
- 6. List of available banks will appear to select, you can filter by any of the available columns

| 🚦 Bank Account S | Setup REN | Jee - av | VENUE COMP3    |               |             |             |              |                    |         |             | ×    |
|------------------|-----------|----------|----------------|---------------|-------------|-------------|--------------|--------------------|---------|-------------|------|
|                  |           |          |                |               |             |             |              |                    |         |             | 0    |
| Account Code     |           |          |                | BSB           | Account No. | Closed      | Manual Entry | Post - Bank Rec Or | nly SCI | M Reference |      |
| > 012            |           |          |                | 012-005       | 00571390    |             |              | 0                  |         |             |      |
| > 01310          |           |          |                | 012-010       | 00352786    |             |              | 0                  |         |             |      |
| <b>~</b>         |           |          |                |               |             |             |              |                    |         |             |      |
|                  | Opera     | ting A   | count 🖲 Inve   | stment Accoun | t           |             |              |                    |         |             | X    |
| Account          | 01302 IN  | VESTM    | ENT ACCOUNT    | 2             |             |             |              |                    |         |             |      |
| RSR              | 182-233   | Ţ        |                |               |             |             |              |                    |         |             |      |
| 0.00             | 102-235   |          |                |               |             |             |              |                    |         |             |      |
| Account Number   | Filter    |          |                |               |             |             |              |                    |         |             | -1   |
| A                | BSB       | Bank     | Branch         |               | Address     |             |              | Suburb             | State   | Postcode    |      |
| Account Name     | 182-233   | 3 MBL    | Sydney         |               | Level 21,   | 20 Bond St  | treet        | Sydney             | NSW     | 2000        | ^    |
|                  | 182-244   | 4 MBL    | Sydney         |               | Level 21,   | 20 Bond St  | treet        | Sydney             | NSW     | 2000        |      |
|                  | 182-255   | 5 MBL    | eSecure - Sydr | ney           | Level 21,   | 20 Bond St  | treet        | Sydney             | NSW     | 2000        |      |
|                  | 182-266   | 5 MBL    | Canberra       |               | 10 Rudd     | Street      |              | Canberra           | ACT     | 2601        |      |
|                  | 182-555   | 5 MBL    | Equities Marke | t Group       | Level 21,   | 20 Bond St  | treet        | Sydney             | NSW     | 2000        |      |
|                  | 182-600   | ) MBL    | Sydney         |               | Level 21,   | 20 Bond St  | treet        | Sydney             | NSW     | 2000        |      |
| SCM Reference    | 182-755   | 5 MBL    | MIML Superar   | inuation      | Level 21,   | 20 Bond St  | treet        | Sydney             | NSW     | 2000        |      |
|                  | 182-777   | 7 MBL    | MIML Unitised  | l Fund        | Level 21,   | 20 Bond St  | treet        | Sydney             | NSW     | 2000        |      |
|                  | 182-788   | B MBL    | MIML Wrap Su   | incorp Badge  | Level 21,   | 20 Bond St  | treet        | Sydney             | NSW     | 2000        | - 11 |
|                  | 182-799   | 9 MBL    | MIML Wrap Su   | iper          | Level 21,   | 20 Bond St  | treet        | Sydney             | NSW     | 2000        |      |
| Maturity Date    | 182-855   | 5 MBL    | Money Market   | t             | Level 5, 1  | Martin Pla  | ace          | Sydney             | NSW     | 2000        |      |
| Interest Rate    | 183-200   | MBL      | Melbourne      |               | Level 24.   | 101 Collins | s Street     | Melbourne          | VIC     | 3000        |      |
| Fund             | 183-334   | 4 MBL    | Melbourne      |               | Level 24    | 101 Collin  | s Street     | Melbourne          | VIC     | 3000        |      |
|                  | 183-35    | 5 MBL    | Melbourne      |               | Level 24    | 101 Collin  | s Street     | Melbourne          | VIC     | 3000        | 1    |
| Fund is required | 183-388   | B MBI    | eSecure - Mell | ourne         | Level 24    | 101 Collin  | s Street     | Melbourne          | VIC     | 3000        |      |
|                  | 183-600   | MBL      | Melbourne      |               | Level 24    | 101 Collin  | s Street     | Melbourne          | VIC     | 3000        | . F  |
| Fund is required |           |          |                |               |             |             | barneteeants |                    |         |             |      |

- 7. Enter the bank account number in the 'Account Number' field
- 8. Type the account name into the 'Account Name' field'
- 9. Select either Reconcile, Manual Entry or Post and Finalise in Bank Reconciliation Only:
  - **Reconcile** use Bank Reconciliation to reconcile the bank account either manual or using downloaded statement data. If unchecked, fees and interest can be entered for this bank account in Other Investment Accounts.
  - **Closed** used to indicate the account has been closed. This will prevent new payments from being raised in Payments. To remove an account from Bank Account Setup, the red X needs to be used.
  - Manual Entry affects bank reconciliation screen, allowing users to manually add items to the bank statement.
  - Post and Finalise in Bank Reconciliation Only affects bank reconciliation screen, when ticked it displays a preview of the various transactions that will occur in the building, allowing review before the user processes the bank statement.
  - Or Blank for investment accounts that are not supported or have no statement data
- 10. Enter the 'Maturity Date' (not mandatory)
- 11. Enter the 'Interest Rate' (not mandatory)
- 12. Select the Fund for the Investment Account (mandatory)

| Bank Account   | Setup RENEE - AVENUE COMP3                                                                                                    |                                |             |        |               |            |            | _      |         | $\times$ |
|----------------|----------------------------------------------------------------------------------------------------|--------------------------------|-------------|--------|---------------|------------|------------|--------|---------|----------|
|                |                                                                                                    |                                |             |        |               |            |            |        |         | 0        |
| Account Code   | 2                                                                                                    | BSB                            | Account No. | Closed | Manual Entry  | Post - Ban | k Rec Only | SCM Re | ference |          |
| > 012          |                                                                                                    | 012-005                        | 00571390    |        |               | (          | 9          |        |         |          |
| > 01310        |                                                                                                    | 012-010                        | 00352786    |        |               | (          | 9          |        |         |          |
| Account        | Operating Account Inves                                                                                                    | tment Accou                    | nt          |        |               |            |            |        |         | ×        |
| BSB            | 182-233 💌                                                                                                    |                                |             |        |               |            |            |        |         |          |
| Account Number | 12345467                                                                                                    |                                |             |        |               |            |            |        |         |          |
| Account Name   | Investment Account 2 Test                                                                                                    |                                |             |        |               |            |            |        |         |          |
|                | Reconcile     Closed     Manual Entry     Post and Finalise in Bank Rec                                                                                                    | onciliation O                  | nly         |        |               |            |            |        |         |          |
| SCM Reference  | Use building address as account of the second second se | unt owner<br><u>unt o</u> wner |             |        |               |            |            |        |         |          |
| Maturity Date  | 03/12/2025 💌                                                                                                    |                                |             |        |               |            |            |        |         |          |
| Interest Rate  | 1.3000                                                                                                    |                                |             |        |               |            |            |        |         |          |
| Fund           | 005 SINKING FUND                                                                                                    |                                |             |        |               |            |            |        |         | ~        |
|                |                                                                                                    |                                |             |        |               |            |            |        |         |          |
|                |                                                                                                    |                                |             | All    | Bank Accounts | Add -      | S          | ave    | Clo     | se       |

#### 13. Click Save

The Investment Accounts will now appear in the 'Bank Account Setup' screen as per below:

| - | 7 | Bank Account Setup RENEE - AVENUE COMP3 |         |             |        |              |                      | —             | $\times$ |
|---|---|-----------------------------------------|---------|-------------|--------|--------------|----------------------|---------------|----------|
|   |   |                                         |         |             |        |              |                      |               | 0        |
|   |   | Account Code                            | BSB     | Account No. | Closed | Manual Entry | Post - Bank Rec Only | SCM Reference |          |
|   | > | 012                                     | 012-005 | 00571390    |        |              | 0                    |               |          |
|   | > | 01310                                   | 012-010 | 00352786    |        |              | 0                    |               |          |
| 1 | > | 01302                                   | 182-233 | 12345467    |        |              | 0                    |               |          |
|   |   |                                         |         |             |        |              |                      |               |          |

Please Note – Investment Bank Accounts will be set to **Reconcile** in Bank Account Setup as part of the update <u>ONLY</u> if:

- They are set up in the chart of accounts with a BSB and Account Number prior to update
- The General Ledger account has a non-zero balance

#### 4.1.3 Viewing all Bank Accounts

Bank Account Setup will allow users to view all bank accounts including Investment Accounts, to view these, follow the below steps:

- 1. Navigate to 'Bank Account Setup'
- 2. Click 'All Bank Accounts'

| J | Bank Account Setup RENEE - AVENUE COMP3 |         |             |        |               |                      | - [       |      | $\times$ |
|---|-----------------------------------------|---------|-------------|--------|---------------|----------------------|-----------|------|----------|
|   |                                         |         |             |        |               |                      |           |      | 0        |
|   | Account Code                            | BSB     | Account No. | Closed | Manual Entry  | Post - Bank Rec Only | SCM Refer | ence |          |
| > | 012                                     | 012-005 | 00571390    |        |               | 0                    |           |      |          |
| > | 01310                                   | 012-010 | 00352786    |        |               | 0                    |           |      |          |
| > | 01302                                   | 182-233 | 12345467    |        |               | 0                    |           |      |          |
|   |                                         |         |             |        |               |                      |           |      |          |
|   |                                         |         |             |        |               |                      |           |      |          |
|   |                                         |         |             |        |               |                      |           |      |          |
|   |                                         |         |             |        |               |                      |           |      |          |
|   |                                         |         |             |        |               |                      |           |      |          |
|   |                                         |         |             | All    | Bank Accounts | Add 🕂 S              | ave       | Clos | ;e       |

3. All available operating / investment accounts will appear and can be easily searched using the field searches

| P Ban | k Accounts  |                                                   |               |                                                                                                    |                                                                                                    |        |              |              |                       | - 🗆                |
|-------|-------------|---------------------------------------------------|---------------|----------------------------------------------------------------------------------------------------|----------------------------------------------------------------------------------------------------|--------|--------------|--------------|-----------------------|--------------------|
| 🛞 Re  | efresh      | Export 🔥 A                                        | dvanced       |                                                                                                    |                                                                                                    |        |              |              |                       |                    |
| Fie   | eld         |                                                   | (             | Condition                                                                                                    | Value                                                                                                    |        |              |              |                       |                    |
| Bu    | ilding Numl | ber                                               | • 1           | is equal to                                                                                                    | • •                                                                                                    |        |              |              |                       |                    |
| - St  | atus        |                                                   | •             | is not equal to                                                                                                    | Removed                                                                                                    |        |              |              |                       |                    |
| - Ac  | count Numl  | ber                                               | •             | is equal to                                                                                                    | •                                                                                                    |        |              |              |                       |                    |
| - Ac  | count Code  |                                                   |               | is equal to                                                                                                    | • •                                                                                                    |        |              |              |                       |                    |
| _     |             |                                                   |               |                                                                                                    |                                                                                                    |        |              |              |                       |                    |
| 2990  | records dis | played                                            |               |                                                                                                    |                                                                                                    | _      |              |              |                       |                    |
| Bank  | BSB         | Account Number                                    | SCM Reference | e Building Number                                                                                                    | Building Name                                                                                                    | Status | Manual Entry | Account Code | Account Description   | Bank Account Nam   |
| MBL   | 183-334     | 302006663                                         |               | 1 M 1 M 1                                                                                                    | LAW CONTRACTOR                                                                                                    | Active | No           | 012          | CASH AT BANK          |                    |
| ABL   | 183-334     | 210864724                                         |               | 10000                                                                                                    | A READ THE READ IN COMPANY                                                                                                    | Active | No           | 012          | CASH AT BANK          |                    |
| 4BL   | 183-334     | 287251086                                         |               | 10.00                                                                                                    | Last and College                                                                                                    | Active | No           | 01302        | INVESTMENT ACCOUNT 2  | Macquarie Bank Lin |
| 1BL   | 183-334     | 254054331                                         |               | 1000                                                                                                    | Address of the state                                                                                                    | Active | No           | 01302        | INVESTMENT ACCOUNT 2  | Macquarie Bank Lin |
| 1BL   | 183-334     | 293644845                                         |               | 10000                                                                                                    | I MANY TAX COMP.                                                                                                    | Active | No           | 012          | CASH AT BANK          |                    |
| 1BL   | 183-334     | 301992038                                         |               | 1000                                                                                                    | LOCKED AND ADDRESS                                                                                                    | Active | No           | 012          | CASH AT BANK          |                    |
| 1BL   | 183-334     | 301999744                                         |               | 100 M                                                                                                    | COLUMN A DOM: NOT                                                                                                    | Active | No           | 01302        | INVESTMENT ACCOUNT 2  | Macquarie          |
| IBL   | 183-334     | 301991576                                         |               | and the second second s | 1 march 10 million and 10 million and                                                                                                    | Active | No           | 012          | CASH AT BANK          |                    |
| 4BL   | 183-334     | 302028253                                         |               | al and                                                                                                    | 1-Control (Second Second                                                                                                    | Active | No           | 01302        | INVESTMENT ACCOUNT 2  | Macquarie          |
| 1BL   | 183-334     | 301989398                                         |               | 10000                                                                                                    | - Contractory Contractory                                                                                                    | Active | No           | 012          | CASH AT BANK          |                    |
| 1BL   | 183-334     | 302027305                                         |               | A Desired                                                                                                    | 1 and 10 and 10 and 10 and                                                                                                    | Active | No           | 01302        | INVESTMENT ACCOUNT 2  | Macquarie          |
| ABL   | 183-334     | 301997359                                         |               | and the                                                                                                    | 1-Descent Address                                                                                                    | Active | No           | 012          | CASH AT BANK          |                    |
| IBI   | 183-334     | 302033287                                         |               | and the second second sec                                                                                                    | CONTRACTOR OF STREET, ST.                                                                                                    | Active | No           | 01302        | INVESTMENT ACCOUNT 2  | Macquarie          |
| N7    | 012-003     | 123456743                                         |               | termine to the second second s | Contraction of Contract, Name                                                                                                    | Active | No           | 01303        | INVESTMENT ACCOUNT 3  |                    |
| ABI   | 183-334     | 301975181                                         |               | 1,000                                                                                                    | and the second second                                                                                                    | Active | No           | 012          | CASH AT BANK          |                    |
| ABI   | 183-334     | 280514472                                         |               | 447                                                                                                    | Local Control                                                                                                    | Active | No           | 012          | CASH AT BANK          |                    |
| ABI   | 183-334     | 293733523                                         |               | 100                                                                                                    | Internet Provide                                                                                                    | Active | No           | 01302        | INVESTMENT ACCOUNT 2  | Macquarie Bank Lin |
| ARI   | 183-334     | 301993382                                         |               | 100.00                                                                                                    | LOUGH BALL DOUGH                                                                                                    | Active | No           | 012          | CASH AT BANK          | indequarte bank en |
| ARI   | 183-334     | 302020749                                         |               | 100.00                                                                                                    | Local Train States                                                                                                    | Active | No           | 01302        | INVESTMENT ACCOUNT 2  | Macquarie          |
| ABI   | 183-334     | 301983755                                         |               | ALC: NOT THE OWNER OF THE OWNER OF THE OWNER OWNER OF THE OWNER OF THE OWNER OF THE OWNER OF THE OWNER OF THE OWNER OF THE OWNER OF THE OWNER OWNER OWNER OWNER OWNER OWNER OWNER OWNER OWNER OWNER OWNER OWNER OWNER OWNER OWNER OWNER OWNER OWNER OWNER OWNER OWNER OWNER OWNER OWNER OWNER OWNER OWNER OWNER OWNER OWNER OWNER OWNER OWNER OWNER OWNER OWNER OWNER OWNER OWNER OWNER OWNER OWNER OWNER OWNER OWNER OWNE                                                                                                    | and the second second                                                                                                    | Active | Ves          | 012          | CASH AT BANK          |                    |
| ARI   | 183-334     | 302023155                                         |               | 1000                                                                                                    | Companying Street                                                                                                    | Active | Vec          | 01302        | INVESTMENT ACCOUNT 2  | Macquarie          |
| ARI   | 183-334     | 301083830                                         |               | -                                                                                                    | A REAL PROPERTY.                                                                                                    | Active | No           | 012          | CASH AT BANK          | macqualite         |
| ARI   | 193-334     | 302023230                                         |               | 1000                                                                                                    | A DESCRIPTION OF TAXABLE PARTY.                                                                                                    | Active | No           | 01302        | INVESTMENT ACCOUNT 2  | Macquaria          |
| ADI   | 102.224     | 265676190                                         |               | 100                                                                                                    | 1 No. of Concession, Name                                                                                                    | Active | No           | 012          | CASH AT RANK          | macquarie          |
| ADL . | 103-334     | 201002525                                         |               |                                                                                                    | Contraction of the local division of the local division of the loc | Active | No           | 012          | CASH AT DANK          |                    |
| AD1   | 105-554     | 201022323                                         |               |                                                                                                    |                                                                                                    | Active | Ne           | 01202        | INVESTMENT ACCOUNT 2  | Magnussia          |
| MBL   | 102.224     | <ul> <li>A second second second second</li> </ul> |               | the second second second second second second second second second second second second second second second se                                                                                                    |                                                                                                    | Active | IND          | 01302        | INVESTIMENT ACCOUNT 2 | widequarie         |

- 4. When an individual account is selected from the grid the following options can be accessed
  - Bank Account Setup
    - Bank Statement will show full Bank Statement History

•

- 8 Refresh Export Advanced 0 + Field Building Number is equal to • Status is not equal to Removed • • is equal to Account Number Account Code is equal to • . 2990 records displayed Bank BSB BSB Account Number SCM Reference Building Number Building Name 183-334 302006663 1111111 Manual Entry Account Code Account Description Bank Account Name 1111111 325387 CASH AT BANK MRI Active 012 182.224 210864724 CASH AT BANK INVESTMENT ACCOUNT 2 INVESTMENT ACCOUNT 2 CASH AT BANK CASH AT BANK INVESTMENT ACCOUNT 2 CASH AT BANK INVESTMENT ACCOUNT 2 CASH AT BANK INVESTMENT ACCOUNT 2 CASH AT BANK INVESTMENT ACCOUNT 3 CASH AT BANK INVESTMENT ACCOUNT 2 CASH AT BANK INVESTMENT ACCOUNT 2 CASH AT BANK INVESTMENT ACCOUNT 2 CASH AT BANK INVESTMENT ACCOUNT 2 CASH AT BANK INVESTMENT ACCOUNT 2 CASH AT BANK INVESTMENT ACCOUNT 2 CASH AT BANK INVESTMENT ACCOUNT 2 CASH AT BANK INVESTMENT ACCOUNT 2 CASH AT BANK 183-334 254054331 293644845 301992038 301992043 301999744 30199774 302022253 302027305 302027305 302027305 302027305 302027305 301975181 280514472 293733523 301997382 301997382 302029749 301983755 301983839 302022329 265676189 301992525 500912 500912 403752 403752 347631 328654 328654 617331 617331 6456 6456 4522 4522 419219 28596 INVESTMENT ACCOUNT 2 Macquarie Bank Lin 183-334 183-334 183-334 183-334 183-334 183-334 183-334 183-334 183-334 183-334 183-334 183-334 183-334 183-334 183-334 183-334 012 012 01302 012 01302 012 01302 01302 01303 012 01302 012 01302 012 01302 012 01302 012 01302 Macquarie Macquarie Bank Limit Macquarie 2859 Macquarie 012 01302 Macquarie 29085 MBL MBL 183-334 183-334 012 3291 409225 012 01302 MBI 183-334 302028923 409225 Active Macquarie Bank Account Setup Bank Statement Statement Info Close
- Statement Info will show all Statement info for the selected building

#### 4.2 Bank Reconciliation new interface to Include Investment Accounts

The bank reconciliation process has been designed to automate the banking processes. Banking data is downloaded from the bank and processed within the system automatically where possible.

Bank Reconciliation enhancements include the ability to:

- View transaction allocations
- View the source of transactions such as EFT details
- Identify unreconciled transactions and why transactions did not autoreconcile.
- Auto Process unreconciled banking
- Access Global and Local Legends
- Configuration settings

#### 4.2.1 Bank Reconciliation interface for Investment Accounts

- 1. Navigate to Bank Reconciliation
- 2. Click the drop down to select the Investment accounts which are now available in the list

| 🧧 Bank | Reconciliation                                                                                                    |            |                        |                                                                                                    |         |        |                | -       |        | ×  |
|--------|----------------------------------------------------------------------------------------------------|------------|------------------------|----------------------------------------------------------------------------------------------------|---------|--------|----------------|---------|--------|----|
| 5930   | 0100.000 (Ref.)                                                                                                    | 012        | CASH AT BAN            | Show unreconciled only                                                                                          | Configu | ration | Global Legends | Local L | egends | 0  |
| Filter |                                                                                                    |            |                        |                                                                                                    |         | y 2022 |                |         |        |    |
| Number | Building Name                                                                                                    | Account Co | de Account Description | Account Manager                                                                                                 |         | Acc    | ount           |         |        |    |
| 5930   | Station States                                                                                                    | 012        | CASH AT BANK           | Later Sec.                                                                                                    | ~       | .00    |                |         |        |    |
| 5930   | A REAL PROPERTY.                                                                                                    | 01302      | INVESTMENT ACCOUNT 2   | Land Test                                                                                                    |         | .00    |                |         |        |    |
| 18772  |                                                                                                    | 012        | CASH AT BANK           | THE PARTY NAME                                                                                                  | _       |        |                |         |        |    |
| 17419  | A 100 King to 100 King                                                                                                    | 012        | CASH AT BANK           | Experiments                                                                                                    |         | I      |                |         |        |    |
| 21454  | ALC: MARKING AN ADDRESS                                                                                                    | 012        | CASH AT BANK           | Berner in                                                                                                    |         | 1      |                |         |        |    |
| 636989 | the state of the state of the s | 012        | CASH AT BANK           | States and shall                                                                                                |         | I      |                |         |        |    |
| 447254 | And the second second                                                                                                    | 012        | CASH AT BANK           | 1000 Today 8                                                                                                    |         | I      |                |         |        |    |
| 304383 | and Aller States                                                                                                    | 012        | CASH AT BANK           | Cattle Design                                                                                                   |         | I      |                |         |        |    |
| 310806 | And Add Street Street                                                                                                    | 012        | CASH AT BANK           | Kide Huden                                                                                                    |         | I      |                |         |        |    |
| 683    | 1000                                                                                                    | 012        | CASH AT BANK           | Table Marchan                                                                                                   |         | I      |                |         |        |    |
| 516367 | The station is a                                                                                                    | 012        | CASH AT BANK           | the second second second second second second second second second second second second second second second se |         | I      |                |         |        |    |
| 507835 | And a second second                                                                                                    | 012        | CASH AT BANK           | Telefolde Telefolde                                                                                             |         | I      |                |         |        |    |
| 701438 | And in case in the                                                                                                    | 012        | CASH AT BANK           | Note that the second second second second second second second second second second second second second second |         | I      |                |         |        |    |
| 642802 | 1.000                                                                                                    | 012        | CASH AT BANK           | Calquering                                                                                                    |         | 1      |                |         |        |    |
| 2825   | Configurate shares                                                                                                    | 012        | CASH AT BANK           | Second a                                                                                                    |         | 1      |                |         |        |    |
| 6045   | Contraction of the                                                                                                    | 012        | CASH AT BANK           | and the formula of the                                                                                          | ~       |        |                |         |        |    |
|        |                                                                                                    |            |                        |                                                                                                    |         |        |                |         |        |    |
|        |                                                                                                    |            |                        |                                                                                                    |         |        |                |         |        |    |
|        |                                                                                                    |            |                        |                                                                                                    |         |        |                |         |        |    |
|        |                                                                                                    |            |                        |                                                                                                    |         |        |                |         |        |    |
|        |                                                                                                    |            |                        |                                                                                                    |         |        |                |         |        |    |
|        |                                                                                                    |            |                        |                                                                                                    |         |        |                |         |        |    |
|        |                                                                                                    |            |                        |                                                                                                    |         |        |                |         |        |    |
|        |                                                                                                    |            |                        | Save Print                                                                                                    | Histor  | y S    | tatement Auto  | Process | Clo    | se |

3. Once selected the Bank Reconciliation for the selected Investment Account will appear ready for reconciliation

| 1   | Bank Reconci    | liation |                 |                   |                     |           |                    |                  | _            |         |
|-----|-----------------|---------|-----------------|-------------------|---------------------|-----------|--------------------|------------------|--------------|---------|
| 59  | 30              | 0.000   | 01302           | INVESTMENT -      | Show unrec          | onciled o | only Configuration | on Global Legen  | ds Local Le  | gends 🕜 |
| Clo | sing Balance: 0 | .00     | Bank: MBL       | Bsb: 184-446 Acco | ount Number: 235578 | Cu        | rrent Month: May 2 | 2022             |              |         |
|     | Date            | Туре    | Details         | Reference         | Amount              |           | Balance            | Account          |              |         |
| >   |                 |         | Brought forward |                   |                     | 0         | 0.00               |                  |              |         |
| >   | 31/05/2022      | OTHER   | Test            |                   | 0.00                | 0         | 0.00               | 01302 INVESTMENT | FACCOUNT 2   |         |
|     |                 |         |                 |                   |                     |           |                    |                  |              |         |
|     |                 |         |                 |                   | Save                | Print     | History            | Statement A      | Auto Process | Close   |

#### 4.2.2 Global Configuration setup - Investment Accounts

New configuration settings have been added:

Auto process receipts to lots in legal action or payment plan can be un-ticked so that receipts will not process automatically, but be able to be receipted and allocated by the user processing the bank reconciliation. If ticked the receipting will try to automatically allocate the receipt based on configuration as set in Receipt Entry / File / Configure.

| 🄀 Coi        | nfiguration                                            | _ |      | × |
|--------------|--------------------------------------------------------|---|------|---|
| Setti        | ngs                                                    |   |      |   |
| $\checkmark$ | Auto-process creditor debits - exact amount owing      |   |      |   |
| $\checkmark$ | Auto-process creditor debits - less than amount owing  |   |      |   |
|              | Default filter Account Manager to current user         |   |      |   |
| $\checkmark$ | Auto-process receipts to lots in legal action          |   |      |   |
| ✓            | Auto-process receipts to lots that have a payment plan |   |      |   |
|              |                                                        |   |      |   |
|              |                                                        |   |      |   |
|              |                                                        |   |      |   |
|              |                                                        |   |      |   |
|              |                                                        |   |      |   |
|              |                                                        |   |      |   |
|              |                                                        |   |      |   |
|              |                                                        |   |      |   |
|              |                                                        |   |      |   |
|              |                                                        |   |      |   |
|              |                                                        |   |      |   |
|              |                                                        | _ |      |   |
|              |                                                        |   | Clos | e |

#### 4.2.3 Legends Global and Local – Investment Accounts

Enhancements have been made to allow Investment Accounts to have separate Global and Local Legend set ups. New Columns have been added to the User Interface and can be setup as follows:

- 1. Navigate to 'Bank Reconciliation'
- 2. Click on 'Global or Local Legend' option
- 3. Select 'Investment Accounts' option
- 4. The following settings can be applied to the legend:
  - 'Starts With' or 'Contains' (default is 'Starts With') and will take priority over 'Contains'
  - Update Bank Statement Details to This will allow the user to automatically update the bank statement item – This feature is optional and is not information that has to be populated.
  - Apply to bank accounts for fund: All Funds, Admin Fund and Sinking Fund This is an optional fund restriction for Investment Accounts – if set, legend will

only be used on bank accounts that can post to that fund (a field in Bank Account Setup).

Legends with this restriction would take priority over legends without this restriction. This setting only applies to BCMax not GLMax

| ssing Balance: 0.00 Bank: MBL Bsb: 184-446 Account Number: 235578 Current Month:<br>Date Type Details Reference Amount Balance<br>Brought forward<br>31/05/2022 OTHER Test 0.00 ?<br>Global Legend<br>Account Type Transaction Type Details Account Code<br>Account Type Transaction Type Details Account Code                                                                                                    | May 2022        | aunt<br>302 INVESTMEI<br>— — | NT ACCOU<br>× | <u>NT 2</u> |
|----------------------------------------------------------------------------------------------------|-----------------|------------------------------|---------------|-------------|
| Date     Type     Details     Reference     Amount     Balance       Brought forward     Image: Comparison of the second second secon                                                                                              | Acc<br>0.00 013 | 302 INVESTME!                | NT ACCOU<br>× | NT 2        |
| Brought forward  Test  OTHER  Test  OLO  Account Type  Transaction Type  Details  Account Code  Apply to:  Operating Accounts  Investment Accounts                                                                                                    | 0.00 013        |                              | NT ACCOU<br>× | NT 2        |
| 31/05/2022     OTHER     Test     0.00       Image: Global Legend       Account Type     Transaction Type     Details       Account Code       Image: Apply to:     Operating Accounts     Investment Accounts                                                                                                    | 0.00 013        |                              | NT ACCOU<br>× | INT 2       |
| Global Legend  Account Type Transaction Type Details  Account Code  Apply to:  Operating Accounts Investment Accounts                                                                                                    |                 | - 0                          | ×             |             |
| Account Type Transaction Type Details Account Code  Account Type Transaction Type Details Accounts  Accounts  Accounts  Details  Details  Accounts  Accounts Accounts  Accounts  Accounts Accounts Acco |                 |                              | 0             |             |
| Account Type Transaction Type Details Account Code  Account Code  Apply to: Operating Accounts Investment Accounts                                                                                                    |                 |                              |               |             |
| Account Type Transaction Type Details Account Code  Account Type Transaction Type Details Account Code  Apply to: Operating Accounts Investment Accounts                                                                                                    |                 |                              |               |             |
| Apply to: Operating Accounts Investment Accounts                                                                                                    |                 |                              |               |             |
| Apply to: Operating Accounts Investment Accounts                                                                                                    |                 |                              |               |             |
| Apply to: O optioning, internet of internet of the                                                                                                    |                 |                              | ×             |             |
|                                                                                                    | h               |                              | $\sim$        |             |
| Type: Interest *                                                                                                    |                 |                              |               |             |
| Starts With O Contains                                                                                                    |                 |                              |               |             |
| Details: Quarterly Interest                                                                                                    |                 |                              |               |             |
| Account Code: 12510 AUDITORS - TAXATION SERVICES                                                                                                    |                 |                              |               |             |
|                                                                                                    |                 |                              |               |             |
| Details To:                                                                                                    |                 |                              |               |             |
| Analysis have a second for                                                                                                    |                 |                              |               |             |
| Apply to bank accounts for<br>004 ADMINISTRATIVE FUND                                                                                                    |                 |                              | ~             |             |
| Eund                                                                                                    |                 |                              |               |             |

5. Once Saved the bank reconciliation process will apply these legends and reconcile.

## 5. Process Bank Statements

The Process Bank Statements module is designed to give the users a central point to view and action daily banking for all buildings, all banks and now Investment Accounts.

StrataCash Management banking will automatically be downloaded and imported every morning; all other banks for example MBL, will still need to be downloaded daily and imported using 'Process Bank Statements' icon as shown below:

| Proces                                            | s Bank Stat                 | ements                        |                                                                           |                                                                                                    |                  |                                                |            |                |         |        |
|---------------------------------------------------|-----------------------------|-------------------------------|---------------------------------------------------------------------------|----------------------------------------------------------------------------------------------------|------------------|------------------------------------------------|------------|----------------|---------|--------|
| Bank                                              |                             | Accou                         | unts Last Imported                                                        |                                                                                                    |                  |                                                |            |                | Configu | ration |
| ANZ<br>Bendigo E<br>BQL<br>Macquari<br>StrataCasl | 3ank<br>e Bank<br>h Managem | 31<br>1<br>1<br>37<br>nent 30 | Use EBMax to<br>Use EBMax to<br>Statement dat<br>14/03/2022 Statement Dat | import statement data<br>import statement data<br>a cannot be imported - bai<br><u>BCMaxDrives\Testing\Mys</u><br>a is automatically downloa | nk not<br>SQL\05 | supported<br><u> SCM\MBL</u><br>when available |            |                |         |        |
| Additional                                        | StrataCash                  | Management a                  | ccounts not set up in Strat Import                                        | ,                                                                                                    |                  |                                                |            |                |         |        |
| SCM Ref                                           | BSB                         | Account No.                   | Building Name                                                             | Building No.                                                                                                    | TD               | Status                                         | Opened     | Data Available | Balance | Set up |
| 40207                                             | 124-367                     | 20523847                      | RS Test - Mansion                                                         | 000004                                                                                                    |                  | Open                                           | 22/02/2021 |                |         |        |

The interface will include the following new features:

- Show all available banks, accounts and when the last banking was imported
- User Interface will advise Additional StrataCash Management Accounts not setup in StrataMax
- Users can filter by Account Manager to display buildings that belong to that account manager
- Users can now filter with the new enhancement 'All Account Types' which allows the user to select, 'All Account Types', 'Operating Accounts' or 'Investment Accounts' depending on the selection the system will filter by this setting (default is All Account Types)

|                                                                                                    |                 |         |                 |                                     |            |                         |                       |                   |                   |                                         |         | ×        |
|----------------------------------------------------------------------------------------------------|-----------------|---------|-----------------|-------------------------------------|------------|-------------------------|-----------------------|-------------------|-------------------|-----------------------------------------|---------|----------|
| Bank A                                                                                                    | ccounts Last Ir | mported |                 |                                     |            |                         |                       |                   |                   | Configu                                 | ration  | ?        |
| ANZ 1                                                                                                    | 5               | e       | > \\fsint\qdriv | e\BCMaxDrives\Testin                | a/WySQ     | L\05\BCM\ANZ            |                       |                   |                   |                                         |         |          |
| Macquarie Bank 1-                                                                                                    | 462 05/10       | /2022 🥃 | \\fsint\qdriv   | e\BCMaxDrives\Testing               | a\MySQ     | L\05\BCM\MBL            | 7                     |                   |                   |                                         |         |          |
| StrataCash Management 1                                                                                                    | 26              |         | Statement D     | ata is automatically do             | wnload     | ed when availab         | le                    |                   |                   |                                         |         |          |
| Filter to Account Manager:                                                                                                    |                 |         | ~ ×             | Investment Only                     | ~          | ✓ Sho                   | ow only Unreconci     | led, with a Var   | iance, not genera | ted or not in late                      | st impo | ort file |
| Building Name                                                                                                    | Building No.    | Account | Generated       | All Account Types<br>Operating Only | ted<br>nts | Unpresented<br>Receipts | Unreconciled<br>Items | General<br>Ledger | Variance          | Actions                                 |         |          |
| Language states                                                                                                    | 325387          | 01302   |                 | Investment Only                     | .00        | 0.00                    | 425.26                | 27,982.77         | -28,408.03 🌗      | 🗢 🖶 🕰 🏛 🕒                               | 9 🌔     |          |
| 1.0000000000000000000000000000000000000                                                                                                    | 500912          | 01302   |                 | 0.00                                | 0.00       | 0.00                    |                       | 3,511.28          | -3,511.28 🌗       | 0 🖶 Q 🏛 🤤                               | 9       |          |
| · Property of Second                                                                                                    | 403752          | 01302   |                 | 0.00                                | 0.00       | 0.00                    |                       | 6,000.53          | -6,000.53 🌗       | D m m m m m m m m m m m m m m m m m m m | 9       |          |
| 1 DOBORN BOOK                                                                                                    | 328654          | 01302   |                 | 0.00                                | 0.00       | 0.00                    | 1,557.78              | 4,342.41          | -5,900.19 🌗       | D m m m m m m m m m m m m m m m m m m m | 9       |          |
| a selection of the literature                                                                                                    | 6456            | 01303   |                 | 0.00                                | 0.00       | 0.00                    |                       | 0.00              |                   | D m m m m m m m m m m m m m m m m m m m | 9       |          |
| 1 March 1997 Street                                                                                                    | 28596           | 01302   | 30/09/2021      | 38,949.63                           | 0.00       | 0.00                    | 1.56                  | 23,450.36         | 15,497.71 🌗       | D m m m m m m m m m m m m m m m m m m m | 9       |          |
| to the second second                                                                                                    | 1190            | 01401   |                 | 0.00                                | 0.00       | 0.00                    |                       | 0.00              |                   | D m m m m m m m m m m m m m m m m m m m | 9       |          |
| A REAL PROPERTY AND A REAL PROPERTY.                                                                                                    | 16808           | 01302   | 30/09/2021      | 2,336.32                            | 0.00       | 0.00                    | 913.43                | 3,337.68          | -1,914.79 🌗       | D m m m m m m m m m m m m m m m m m m m | 9       |          |
| Contractor Contractor                                                                                                    | 318810          | 01302   | 30/09/2021      | 11,007.45                           | 0.00       | 0.00                    | 433.49                | 13,004.16         | -2,430.20 🌗       | D m m m m m m m m m m m m m m m m m m m | 9       |          |
| the state and strength the                                                                                                    | 5930            | 01302   |                 | 0.00                                | 0.00       | 0.00                    |                       | 10,992.71         | -10,992.71 🌗      | D m m m m m m m m m m m m m m m m m m m | 9       |          |
| and the second second second                                                                                                    | 6801            | 01403   |                 | 0.00                                | 0.00       | 0.00                    |                       | 0.00              |                   |                                         | 9       |          |
| ALC: NO. OF THE OWNER, NO. 3                                                                                                    | 14644           | 01403   |                 | 0.00                                | 0.00       | 0.00                    |                       | 0.00              |                   |                                         | 9       |          |
| A REAL PROPERTY AND A REAL PROPERTY AND A REAL | 5349            | 01403   |                 | 0.00                                | 0.00       | 0.00                    |                       | 0.00              |                   |                                         | 9       |          |
| Inclusion Control - Table                                                                                                    | 10044           | 01406   |                 | 0.00                                | 0.00       | 0.00                    |                       | 59,718.92         | -59,718.92 🌗      |                                         | 9       |          |
| the part of the state                                                                                                    | 5484            | 01403   |                 | 0.00                                | 0.00       | 0.00                    |                       | 0.00              |                   |                                         | 9       |          |
| Barbara and State                                                                                                    | COMP3           | 01310   |                 | 0.00                                | 0.00       | 0.00                    |                       | 0.00              |                   |                                         | 9       |          |
| REAL PROPERTY.                                                                                                    | COMP3           | 01302   |                 | 0.00                                | 0.00       | 0.00                    |                       | 0.00              |                   | ) 🖆 🖓 🖶 🕒                               | 3       |          |
| THE RESIDENCE THE                                                                                                    | 457             | 01301   |                 | 0.00                                | 0.00       | 0.00                    | -10.00                | 0.00              | 10.00 🌗           | ) 🖆 🖓 🖶 🕒                               | 3       |          |
| NAME AND DESCRIPTION OF                                                                                                    | 23578           | 01302   |                 | 0.00                                | 0.00       | 0.00                    |                       | 0.00              |                   | ) 🖆 🖓 🖶 🕒                               | 3       |          |
| NUMBER OF STREET                                                                                                    | 434850          | 01302   |                 | 0.00                                | 0.00       | 0.00                    | -208.11               | 124,091.21        | -123,883.10 🌗     | ) 🖆 🖓 🖶 🕒                               | 3       |          |
|                                                                                                    |                 |         |                 |                                     |            | Other Inve              | stment Accounts       | Process           | Messages f        | rom Process                             | Clos    | se       |

• Filter available to 'Show only unreconciled with Variance, not generated or not in latest import file'. It is recommended to have this on when working through daily banking to provide a tidy view of what needs to be reconciled.

| Bank                                                                                                    | Accounts Last I | mported  |               |                   |                         |                         |                       |                   |                   | Configuration            |
|----------------------------------------------------------------------------------------------------|-----------------|----------|---------------|-------------------|-------------------------|-------------------------|-----------------------|-------------------|-------------------|--------------------------|
| ANZ                                                                                                    | 15              | e        | \\fsint\qdriv | e\BCMaxDrive      | Testing\MySQ            | L\05\BCM\ANZ            |                       |                   |                   |                          |
| Macquarie Bank                                                                                                    | 1462 05/10      | )/2022 🧧 | \\fsint\qdriv | e\BCMaxDrives     | Testing\MySQ            | L\05\BCM\MBL            | 7                     |                   |                   |                          |
| StrataCash Management                                                                                                    | 126             |          | Statement Da  | ata is automati   | cally download          | ed when availab         | le                    |                   |                   |                          |
| ilter to Account Manager:                                                                                                    |                 |          | ~ ×           | Investment (      | Dnly ~                  | 🖌 Sho                   | ow only Unreconc      | iled, with a Var  | iance, not genera | ited or not in latest im |
| Building Name                                                                                                    | Building No.    | Account  | Generated     | Bank<br>Statement | Unpresented<br>Payments | Unpresented<br>Receipts | Unreconciled<br>Items | General<br>Ledger | Variance          | Actions                  |
|                                                                                                    | 325387          | 01302    |               | 0.00              | 0.00                    | 0.00                    | 425.26                | 27,982.77         | -28,408.03 🌗      |                          |
| And in case of the local diversion of the local diversion of the local diversion of the local diversion of the                                                                                                    | 500912          | 01302    |               | 0.00              | 0.00                    | 0.00                    |                       | 3,511.28          | -3,511.28 🌗       | 🗢 🖶 🕰 🏛 🔁                |
| ALC: NOT THE OWNER OF                                                                                                    | 403752          | 01302    |               | 0.00              | 0.00                    | 0.00                    |                       | 6,000.53          | -6,000.53 🌗       | 🔁 🖶 🗘 🏛 🏵                |
| A REAL PROPERTY.                                                                                                    | 328654          | 01302    |               | 0.00              | 0.00                    | 0.00                    | 1,557.78              | 4,342.41          | -5,900.19 🌗       | 🔁 🖶 🗛 🏛 🕲                |
| ACCOUNT OF A DECK                                                                                                    | 6456            | 01303    |               | 0.00              | 0.00                    | 0.00                    |                       | 0.00              |                   | 🔁 🖶 🗘 🏦 🔁                |
|                                                                                                    | 28596           | 01302    | 30/09/2021    | 38,949.63         | 0.00                    | 0.00                    | 1.56                  | 23,450.36         | 15,497.71 🌗       | 🔁 🖶 🗘 🏛 🏵                |
| Total Andrews                                                                                                    | 1190            | 01401    |               | 0.00              | 0.00                    | 0.00                    |                       | 0.00              |                   | 🗢 🖶 🗛 🏛 🚱                |
| <ul> <li>DOCUMENT CONTRACT</li> </ul>                                                                                                    | 16808           | 01302    | 30/09/2021    | 2,336.32          | 0.00                    | 0.00                    | 913.43                | 3,337.68          | -1,914.79 🌗       | 🔁 🖶 🗘 🏛 🕲                |
| Contract Contract                                                                                                    | 318810          | 01302    | 30/09/2021    | 11,007.45         | 0.00                    | 0.00                    | 433.49                | 13,004.16         | -2,430.20 🌗       | 🔁 🖶 🗘 🏛 🏵                |
| and a second second second                                                                                                    | 5930            | 01302    |               | 0.00              | 0.00                    | 0.00                    |                       | 10,992.71         | -10,992.71 🌗      | 🗢 🖶 🗛 🏛 🚱                |
|                                                                                                    | 6801            | 01403    |               | 0.00              | 0.00                    | 0.00                    |                       | 0.00              |                   | 🔁 🖶 🕰 🏛 🔁                |
| and the second second se                                                                                                    | 14644           | 01403    |               | 0.00              | 0.00                    | 0.00                    |                       | 0.00              |                   | 🗢 🖶 🕰 🏛 🏵                |
| A CONTRACTOR OF A CONTRACTOR OF A CONTRACTOR OF A CONTRACTOR OF A CONTRACTOR OF A CONTRACTOR OF A CONTRACTOR OF                                                                                                    | 5349            | 01403    |               | 0.00              | 0.00                    | 0.00                    |                       | 0.00              |                   |                          |
| A CONTRACTOR OF A CONTRACTOR OF A CONTRACTOR OF A CONTRACTOR OF A CONTRACTOR OF A CONTRACTOR OF A CONTRACTOR OF                                                                                                    | 10044           | 01406    |               | 0.00              | 0.00                    | 0.00                    |                       | 59,718.92         | -59,718.92 🌗      | 🔁 🖶 🗛 🏛 🔂                |
| a film the second                                                                                                    | 5484            | 01403    |               | 0.00              | 0.00                    | 0.00                    |                       | 0.00              |                   |                          |
| 100 Jan 10                                                                                                    | COMP3           | 01310    |               | 0.00              | 0.00                    | 0.00                    |                       | 0.00              |                   |                          |
| NE-4045                                                                                                    | COMP3           | 01302    |               | 0.00              | 0.00                    | 0.00                    |                       | 0.00              |                   | 🔁 🖶 🖓 🏦 🏦 🔁              |
| And Address of the local division of the local division of the loc | 457             | 01301    |               | 0.00              | 0.00                    | 0.00                    | -10.00                | 0.00              | 10.00 🌗           |                          |
| Care and the second second                                                                                                    | 23578           | 01302    |               | 0.00              | 0.00                    | 0.00                    |                       | 0.00              |                   |                          |
| A DECEMBER OF A DECEMBER OF A DECEMBER OF A DECEMBER OF A DECEMBER OF A DECEMBER OF A DECEMBER OF A DECEMBER OF                                                                                                    | 434850          | 01302    |               | 0.00              | 0.00                    | 0.00                    | -208.11               | 124,091.21        | -123,883.10 🌗     | 🔁 🖶 🗛 🏦 😭                |

- The grid showing buildings displays the following information to assist the users:
  - Building Name and Number
  - Account This will show either 012 for operating accounts and 01302 for example of Investment accounts, which is what is set up in Bank Account Setup.
  - Generated displaying the date of the bank statement and its transactions
  - Bank Statement is the amount that is in the bank account as of the generation date
  - Unpresented Payments the total amount of payments that have been processed through EFT Manager that are not yet cleared
  - Unpresented Receipts the total amount of receipts that have yet to be presented
  - General Ledger is the amount for the 012 Cash at Bank account in StrataMax and should match the Bank Statement figure
  - Variance displays the difference between the figures on the Bank
     Statement and General Ledger
  - Actions Contains a variety of icons and actions that differ between buildings, on a daily basis

#### 5.1 Actions and Alerts

The Process Bank Statements contain a variety of icons and actions to carry out on a daily banking. These will appear in the Actions column of the Process Bank Statements these actions will also be used for Investment Bank accounts:

- Balance Bank Reconciliation When selected it will launch the Bank Reconciliation Balance screen
- Process Bank Reconciliation When selected will open the Bank Reconciliation screen
- Print Bank Reconciliation Report when selected the Bank Reconciliation Report will come to screen for selected building. There is a new 'Bank Account' option in the Bank Reconciliation Report to select the account to report. This drop down will list any Bank Accounts setup for that selected building as shown below:

| 🧧 Bank Reco  | nciliation   | n Report                |                                               |   | -     |      | × |
|--------------|--------------|-------------------------|-----------------------------------------------|---|-------|------|---|
| Screen       |              | Template                | rt_BNKRECR.xml                                |   |       |      | 0 |
| O Printer    |              | Printer<br>Paper Source | Microsoft Print to PD<br>Automatically Select | F |       |      |   |
| O Excel      |              |                         |                                               |   |       |      |   |
| Bank Account | 01302        | INVEST                  | IENT ACCOUNT 2                                |   | -     |      |   |
| Ourrent      | Filter       |                         |                                               |   |       |      |   |
| ○ Historic   | Accou        | nt Code Accour          | t Description                                 |   |       |      |   |
|              | 012<br>01302 | CASH .<br>! INVES       | AT BANK<br>IMENT ACCOUNT 2                    |   |       |      |   |
|              |              |                         |                                               |   | Print | Clos | e |

- Search Bank Statement History Opens the log viewer specifically for bank statement items with the 'Date' and 'Account Code' fields'
- Refresh When clicked after processing the Bank Reconciliation screen for that building, the building once processed will disappear from the grid as it has been actioned and reconciled
- Search Statement Info Header Opens the 'Log Viewer' specifically for Bank Statement information with the 'Balance Date' field
- Search Statement Info Details Opens the 'Log Viewer' for Bank Statement information with the 'Date' and 'Bank' fields
- Alert Notification Hover over icon with the mouse cursor to display the alert. Some examples below:
  - Invalid SCM BSB or Account Number
  - Bank Account balance not reconciled with statement view the bank Reconciliation Report for details

- Opening Balance and last closing balance are different. Opening
   Balance Amount, Closing Balance Amount, Generation Date DD/MM/YY
- Not processed Building locked by user

## 6. Global Bank Reconciliation Summary Report – Enhanced for Investment Accounts

The new global report 'Bank Rec- Summary Report' has been enhanced to support Investment Accounts to report Bank Reconciliation information detailing the following:

- Bank Account Number
- Building Name
- Bank Balance
- Outstanding Deposits
- Unpresented Withdrawals
- Unreconciled amounts
- Adjusted Bank Balance
- Cash at Bank
- Difference

The Bank Rec Summary Report will report each row for a different bank account as at the date entered before running the report. All bank accounts that are currently active with data will report data for the most recent bank rec on or before the date that was entered.

To access the Bank Reconciliation Summary Report, follow the below steps:

1. Navigate to 'Bank Rec Summary Report'

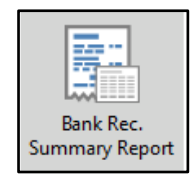

- 2. Enter the date you wish to report (system will default to yesterday's date) this can be changed
- 3. Select 'Investment Bank Accounts only'

| 📔 Bank Reconciliati     | on Summary Repo                                        | ort                                                       |   | _     |      | × |
|-------------------------|--------------------------------------------------------|-----------------------------------------------------------|---|-------|------|---|
| Screen                  | Template                                               | rt_BNKRECSUM.xml                                          |   |       |      | 0 |
|                         | Printer                                                | Microsoft Print to PDF                                    |   |       |      |   |
|                         | Paper Source                                           | Automatically Select                                      |   |       |      |   |
| O Excel                 | Letterhead                                             | Default                                                   |   |       | v    |   |
| Reconciliations as at I | Date 19/10/2022<br>All Bank /<br>Operating<br>Investme | Accounts<br>g Bank Accounts only<br>nt Bank Accounts only | • | ×     |      |   |
|                         |                                                        |                                                           |   | Print | Clos | e |

- 4. Select Screen, Printer or Excel
- 5. Click 'Print'
- 6. 'Bank Rec Summary Report' will come to screen with the Investment Account Summaries for all Investment accounts

| Tšeod                                    | ly Corps        | THÉ C                         | Ma                         |              | er Pi                    | ly E                           |                       |
|------------------------------------------|-----------------|-------------------------------|----------------------------|--------------|--------------------------|--------------------------------|-----------------------|
| 100 Gold Coast Highw<br>Surfers Paradise | ay              | P O<br>Gold Coa               | Bex 7110<br>st Mail Centre |              |                          | Telephone: (07) 5<br>Fax: (07) | 572 2750<br>5578 5125 |
| Queensland 4217                          |                 | Bundal                        | QM 9726                    |              |                          | Mobile: 041                    | 8 752 507             |
|                                          | Bank Recor      | ciliation Su                  | ummary a                   | s at 19/10   | 0/2022                   |                                |                       |
| Account<br>Number Name                   | Ba<br>Balar     | nk Outstanding<br>ce Deposits | Unpresented<br>Withdrawals | Unreconciled | Adjusted Bank<br>Balance | Cash<br>at Bank                | Difference            |
| 287251088                                | 0               | 00 0.00                       | 0.00                       | 0.00         | 0.00                     | 0.00                           | -27,982.77            |
| 254054331                                | 0               | 00 0.00                       | 0.00                       | 0.00         | 0.00                     | 0.00                           | -3,511.28             |
| 302023155                                | 8,949           | 63 0.00                       | 0.00                       | -1.56        | 18,948.07                | 18,949.63                      | 15,497.71             |
| 302020037                                | 2,338           | 32 0.00                       | 0.00                       | -0.19        | 2,336.13                 | 2,336.32                       | -1,001.55             |
| 281503599                                | 6,001           | 45 0.00                       | 0.00                       | -0.49        | 6,000.96                 | 6,001.45                       | -2,003.20             |
| 235578                                   | 0               | 00 0.00                       | 0.00                       | 0.00         | 0.00                     | 0.00                           | -10,992.71            |
| 22188710                                 | 0               | 00 0.00                       | 0.00                       | 0.00         | 0.00                     | 0.00                           | -59,718.92            |
| 13356789 RENEE 1                         | TEST BUILDING 0 | 00 0.00                       | 0.00                       | 0.00         | 0.00                     | 0.00                           | 0.00                  |

**Please Note:** The name of the investment account can be updated in Bank Account Setup Account Name field.

## 7. Security – Process Bank Statements/Bank Reconciliation

New Security Permissions have been added to security to allow users access to the new modules:

#### **Process Bank Statements**

| 8 Security                                                              |         | —         |       | $\times$ |
|-------------------------------------------------------------------------|---------|-----------|-------|----------|
| File Permissions For -                                                  | ×       |           |       | ^        |
| BCMax GLMax DocMax                                                      |         |           |       |          |
| Permissions     Permissions     Permissions     Process Bank Statements |         |           |       |          |
|                                                                         |         |           |       |          |
|                                                                         |         |           |       |          |
|                                                                         | admin@b | cm.com.au |       |          |
| Process Bank Statements Filter Close                                    |         |           |       | ~        |
|                                                                         |         |           | Close | е        |

#### Bank Reconciliation Summary

| File Vermissions For -  Name encee soderlund ECMax GLMax DocMax  Permissions Permissions P | 🔞 Security                                                                                                    |                                              |              | $\times$ |
|----------------------------------------------------------------------------------------------------|----------------------------------------------------------------------------------------------------|----------------------------------------------|--------------|----------|
| Name renee soderlund<br>BCMax GLMax DocMax<br>Permissions<br>Permissions<br>Bank Reconciliation Summary<br>bank Reconciliation Summary<br>Filter<br>Close                                                                                                    | File                                                                                                    | 🕫 Permissions For — 🗆 🗙                      | 1            | ^        |
| BLMAX GLMax DocMax                                                                                                    | 1 patrone                                                                                                    | Name renee.soderlund                         |              |          |
| bank Reconciliation Summary<br>bank Reconciliation Summary<br>bank Reconciliation Summary<br>Filter<br>Close                                                                                                    |                                                                                                    | BLMax GLMax DocMax                           |              |          |
| dmin@bom.com.au                                                                                                    | Contract of the local division of the local division of the local | Reports     Bank Reconciliation Summary      |              |          |
| bank Reconciliation Summary Filter Close                                                                                                    | annual a                                                                                                    |                                              |              |          |
| bank Reconciliation Summary Filter Close                                                                                                    | a constantion                                                                                                    |                                              |              |          |
| bank Reconciliation Summary Filter Close                                                                                                    | Ent.                                                                                                    |                                              |              |          |
|                                                                                                    | - Stagetter                                                                                                    | dmi bank Reconciliation Summary Filter Close | n@bcm.com.au |          |
|                                                                                                    | - and the state                                                                                                    |                                              |              | ~        |

## 8. Dashboard – Maturing Investment Accounts

A new option has been added to the dashboard for maturing investment accounts providing the ability to monitor investment accounts maturity. This can be set up following the below steps:

- 1. Navigate to the Dashboard
- 2. Select 'Add Group'
- 3. Select the Report Type 'Maturing Investment Accounts'
- 4. Populate all the required information on the below screen

| Dashboard Conf     | guration                                               | $\times$ |
|--------------------|--------------------------------------------------------|----------|
| Report             |                                                        | _        |
| Maturing Investme  | nt Accounts                                            | ~        |
| Display Title      |                                                        | _        |
| Maturing Invest Ac | counts                                                 |          |
| Maturing investn   | nent accounts                                          |          |
| Days before matu   | rity 30                                                | ٦        |
| Display Type       |                                                        |          |
| Traffic Light      |                                                        | ~        |
| Show On Deskto     | p                                                      |          |
|                    | Lower Limit Value Upper Limit Value                    |          |
|                    | 30 45                                                  |          |
| (when              | e limit is the number of maturing investment accounts) |          |
| Preview            |                                                        | _        |
|                    |                                                        | /e       |

- 5. Click on 'Save'
- 6. Dashboard will be added

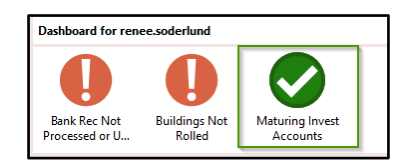

| RS TEST 10 Dash |                 |                                                                                                    |              |                   |               |      |         |                |  |
|-----------------|-----------------|----------------------------------------------------------------------------------------------------|--------------|-------------------|---------------|------|---------|----------------|--|
| - Maturing      | Building Number | Building Name                                                                                                    | Account Code | Account Name      | Maturity Date | Bank | BSB     | Account Number |  |
| Investment 🗙    | 29954           | and the second second s | 01301        | TERM DEPOSIT      | 16/01/23      | MBL  | 184-446 | 252945100      |  |
| Accounts        | 270347          | TEST COMMUNITY BMC                                                                                                    | 014033       | INVESTMENT TD STG | 21/03/22      | SGP  | 332-027 | 555057369      |  |
|                 | 270347          | TEST COMMUNITY BMC                                                                                                    | 014032       | INVESTMENT TD STG | 09/02/22      | SGP  | 332-027 | 555399123      |  |
|                 | 270347          | TEST COMMUNITY BMC                                                                                                    | 014036       | INVESTMENT TD STG | 09/02/22      | SGP  | 332-027 | 555166311      |  |
|                 | 83221           | And the second second                                                                                                    | 01406        | INVESTMENT TO BOQ | 20/01/22      | SCM  | 124-367 | 23237484       |  |
|                 | 83221           | NAME AND ADDRESS OF TAXABLE                                                                                                    | 014065       | INVESTMENT TO MBL | 19/01/22      | MBL  | 182-222 | 207589748      |  |
|                 | 270347          | TEST COMMUNITY BMC                                                                                                    | 014035       | INVESTMENT TD STG | 17/01/22      | SGP  | 332-027 | 555151646      |  |
|                 |                 |                                                                                                    |              |                   |               |      |         |                |  |
|                 |                 |                                                                                                    |              |                   |               |      |         |                |  |
|                 |                 |                                                                                                    |              |                   |               |      |         |                |  |

# 9. Transferring money between Operating and Investment accounts

If users are transferring funds between the Operating Fund and Investment accounts the system will automatically reconcile between the funds for transactions coming directly through the bank as 'Other or Interest' using 'Create Bank Transfer' option, see details below: **Please Note:** The 'Create Bank Transfer' option will only appear if the date and amount is the same in both Operating and Investment accounts and type is either 'Other or Interest'

| Bank Reconciliation     COMP1 RENEE - CENTRE     012     CASH AT     Show unreconciled only     Configuration     Global Legends     Local Legends     Cosing Balance: 73,000.00     Bank: ANZ     Bsb: 012-003     Account Number: 00902152     Current Month: September 2022     Date     Type     Details     Reference     Amount     Balance     Account     O.00     O.00 |           | _       |           |                      |                      |                       |            |                  |                 |              | _      |   |
|----------------------------------------------------------------------------------------------------|-----------|---------|-----------|----------------------|----------------------|-----------------------|------------|------------------|-----------------|--------------|--------|---|
| COMP1       RENEE - CENTRE       012       CASH AT       Show unreconciled only       Configuration       Global Legends       Local Legends       Image: Configuration       Global Legends       Local Legends       Image: Configuration       Global Legends       Local Legends       Image: Configuration       Global Legends       Local Legends       Image: Configuration       Global Legends       Local Legends       Image: Configuration       Global Legends       Local Legends       Image: Configuration       Global Legends       Local Legends       Image: Configuration       Global Legends       Local Legends       Image: Configuration       Global Legends       Local Legends       Image: Configuration       Global Legends       Local Legends       Image: Configuration       Global Legends       Local Legends       Image: Configuration       Global Legends       Image: Configuration       Image: Configuration <th>Bank</th> <th>Recond</th> <th>iliation</th> <th></th> <th></th> <th></th> <th></th> <th></th> <th></th> <th>_</th> <th></th> <th>×</th>                                                                                                    | Bank      | Recond  | iliation  |                      |                      |                       |            |                  |                 | _            |        | × |
| Closing Balance: 73,000.00 Bank: ANZ Bsb: 012-003 Account Number: 00902152 Current Month: September 2022          Date       Type       Details       Reference       Amount       Balance       Account         >       Brought forward       0.00       0.00         >       01/09/2022       OTHER       TD Transfer       TD Transfer       3,000.00       01310 INVESTMENT 5         V       Type:       Other ~       0       0.00       3,000.00       01310 INVESTMENT 5         Date:       01/09/2022 •       Image: Contraster       Image: Contraster       Image: Contraster       Image: Contraster         Reference:       TD       Image: Contraster       Image: Contraster       Image: Contraster       Image: Contraster       Image: Contraster         Reference:       TD       Image: Contraster       Image: Contraster                                                                                                    | COMP1     | RENEE   | - CENTRE  | 012                  | CASH AT 🔻            | Show unreco           | nciled onl | y Configuratio   | on Global Leger | nds Local Le | gends  | ? |
| Date       Type       Details       Reference       Amount       Balance       Account         >       Brought forward       0.00       0.00         > 01/09/2022       OTHER       TD Transfer       TD Transfer       3,000.00       01310 INVESTMENT 5         V       Image: Control of the strength of the strength of the strengt of                                                                                                    | Closing B | alance: | 73,000.00 | Bank: ANZ            | Bsb: 012-003 Accourt | nt Number: 00902152   | Curre      | nt Month: Septer | mber 2022       |              |        |   |
| Brought forward     0.00       O1/09/2022     OTHER     TD Transfer       Type:     Other ~     01/09/2022 •       Date:     01/09/2022 •     •       Date:     01/09/2022 •     •       Balance:     To,000.00       Balance:     73,000.00       Account:                                                                                                    | Date      |         | Туре      | Details              | Reference            | Amount                | Ba         | alance           | Account         |              |        |   |
| > 01/09/2022 OTHER TD Transfer TD Transfer 3,000.00 3,000.00 01310 INVESTMENT 5       V     Image: Contrast of the contrast of the contrast of the                        | >         |         |           | Brought forward      |                      |                       | 0          | 0.00             |                 |              |        |   |
| Ype:     Other       Date:     01/09/2022 ▼       Details:     Term Deposit Transfer       Reference:     TD       Amount:     70,000.00       Balance:     73,000.00       Account:                                                                                                    | > 01/0    | 09/2022 | OTHER     | TD Transfer          | TD Transfer          | 3,000.00              | 0          | 3,000.00         | 01310 INVESTMEN | Т5           |        |   |
| Type:       Other ~         Date:       01/09/2022 ~         Details:       Term Deposit Transfer         Reference:       TD         Amount:       70,000.00         Balance:       73,000.00         Balance:       73,000.00         Create Bank Transfer       Allocate Creditor         Create Bank Transfer       Allocate Creditor         Create Bank Transfer       Allocate Creditor                                                                                                    | ~         |         |           |                      |                      |                       |            |                  |                 |              |        |   |
| Date:       01/09/2022         Details:       Term Deposit Transfer         Reference:       TD         Amount:       70,000.00         Balance:       73,000.00         Account:                                                                                                    | Type:     |         | Other     | ~                    |                      |                       | 0          |                  |                 |              |        |   |
| Details:       Term Deposit Transfer         Reference:       TD         Amount:       70,000.00         Balance:       73,000.00         Account:                                                                                                    | Date:     |         | 01/09/2   | 2022 🔻               |                      |                       |            |                  |                 |              |        |   |
| Reference:       TD         Amount:       70,000.00         Balance:       73,000.00         Account:                                                                                                    | Details   | :       | Term D    | eposit Transfer      |                      |                       |            |                  |                 |              |        |   |
| Amount: 70,000.00<br>Balance: 73,000.00<br>Account: Create Bank Transfer Allocate Creditor Create Receipt Reverse Payment Match to Unpresented Add Allocation Delete                                                                                                    | Referen   | nce:    | TD        |                      |                      |                       |            |                  |                 |              |        |   |
| Balance:       73,000.00         Account:                                                                                                    | Amour     | nt:     | 70,000.0  | 00                   |                      |                       |            |                  |                 |              |        |   |
| Account:                                                                                                    | Balanc    | e:      | 73,000.0  | 0                    |                      |                       |            |                  |                 |              |        |   |
| Create Bank Transfer Allocate Creditor Create Receipt Reverse Payment Match to Unpresented Add Allocation Delete                                                                                                    | Accou     | nt:     |           |                      |                      |                       |            |                  |                 |              |        |   |
|                                                                                                    |           |         |           | Create Bank Transfer | Allocate Creditor Ci | reate Receipt Reverse | Payment    | Match to Un      | presented Add   | Allocation   | Delete |   |
|                                                                                                    |           |         | _         |                      |                      |                       |            |                  |                 |              |        | _ |
|                                                                                                    |           |         |           |                      |                      |                       |            |                  |                 |              |        |   |
|                                                                                                    |           |         |           |                      |                      |                       |            |                  |                 |              |        |   |
|                                                                                                    |           |         |           |                      |                      |                       |            |                  |                 |              |        |   |
|                                                                                                    |           |         |           |                      |                      |                       |            |                  |                 |              |        |   |
|                                                                                                    |           |         |           |                      |                      |                       |            |                  |                 |              |        |   |
|                                                                                                    |           |         |           |                      |                      |                       |            |                  |                 |              |        |   |
|                                                                                                    |           |         |           |                      |                      |                       |            |                  |                 |              |        |   |
|                                                                                                    |           |         |           |                      |                      |                       |            |                  |                 |              |        |   |
| Add Item         Save         Print         History         Statement         Auto Process         Close                                                                                                    |           |         |           |                      | Add                  | Item Save             | Print      | History          | Statement       | Auto Process | Clos   | e |

**Important note:** If you are <u>not</u> transferring through the bank and creating a manual transfer via creditor invoices, a clearing account will need to be used when drawing the payment and reconciling the bank statement. See help for more detailed information.

**Important Note** - Old Investment Reconciliation along with the Investment Account options that were available from the Bank Balances screen shown below have been removed and no longer available:

| 🇃 Bank Balances -                                                 | 21 Octob                        | oer 2022          |      | - 0                  | ×       |
|-------------------------------------------------------------------|---------------------------------|-------------------|------|----------------------|---------|
| File Options Help<br>View Overdraft Lin<br>Accou Set Up Investmen | nit Entries<br>t Accounts for N | Von-Split Banking | Б    | Print                |         |
| 012 Split Bank Setup<br>Print                                     |                                 |                   | 2.09 | Change Bu<br>Refrest |         |
|                                                                   |                                 |                   |      | Close                | Jetalis |
| Overdraft Limit/(Minimum Balance)                                 |                                 |                   |      |                      |         |
| GST/PAYG Owing                                                    | 0.00                            | Refundable        |      |                      |         |
| Available Funds                                                   | 19432.09                        |                   |      |                      |         |

**Please note:** Westpac is no a longer supported bank. Users will need to go into Bank Account Setup, select manual entry and reconcile manually using Bank Reconciliation module.

| Account Code bas Account Code bas Account Code Mental Entry +<br>> 012 182-22 12334647<br>Operating Account © Investment Account<br>10401 INVESTMENT A/C SINKING FUND<br>Account Number 999988888<br>Account Number                                                                                                    | ost - bank kec Only |   |
|----------------------------------------------------------------------------------------------------|---------------------|---|
| 012         1022012         12350789           01202         012-012         13350789           Operating Account         Investment Account           Account         01401         INVESTMENT A/C SINKING FUND           S8         124-367           Account Number         999988888           Account Name                                                                                                    |                     | × |
| Operating Account      Investment Account     Oterating Account     Oterating Account     Oterating Account     Oterating     Oterating |                     | × |
| Operating Account Investment Account Ol401 INVESTMENT A/C SINKING FUND S88 124-367  G99988888 Lccount Number                                                                                                    |                     | × |
| Account         01401 INVESTMENT A/C SINKING FUND           IS8         124-367           Account Number         999988888                                                                                                    |                     |   |
| S8 124-367                                                                                                    |                     |   |
| Account Number 999988888                                                                                                    |                     |   |
| Account Name                                                                                                    |                     |   |
| (CCOR Name                                                                                                    |                     |   |
|                                                                                                    |                     |   |
| Reconcile                                                                                                    |                     |   |
| Closed                                                                                                    |                     |   |
| Manual Entry                                                                                                    |                     |   |
| Post and Finalise in Bank Reconciliation Only                                                                                                    |                     |   |
| iCM Reference                                                                                                    |                     |   |
| <ul> <li>Use building address as account owner</li> </ul>                                                                                                    |                     |   |
| <ul> <li>Use manager address as account owner</li> </ul>                                                                                                    |                     |   |
| Aaturity Date                                                                                                    |                     |   |
| nterest Rate                                                                                                    |                     |   |
| und 005 SINKING FUND                                                                                                    |                     |   |
| ast Import Date                                                                                                    |                     |   |
| nvestment Interest 1070 INTEREST ON INVESTMENTS                                                                                                    |                     |   |
|                                                                                                    |                     |   |
| nvestment Fees 12710 BANK CHARGES - ACCOUNT FEES                                                                                                    |                     |   |

The three fields highlighted above will only be available with in Other Investment Accounts (not reconciling) is being used.

For further information in relation to specific changes to Bank Reconciliation and Investment Account Management please refer to StrataMax Online Help

# What's Better

- Status Reports Bank Reconciliation Report if attached to the Status Report with the Option 'Hide Bank Account' was ignoring this setting, this has now been resolved and the bank account will no longer appear on the Bank Reconciliation Statement if the setting 'Hide Bank Account' is on.
- Creditor Aged Balance Report Name order was not working as designed this has now been resolved.
- Process Bank Statements/Bank Account out of Balance If there is no bankstmttdat or stmtcrntdat, the system will now load the closing balance from the latest statementinfoheader marked as processed.
- Utility Billing Utility Bill for Finalised Readings where the Second Debtor has not yet been created was outputting the DEFT Reference Number for the original Debtor on the Deposit Slip. This has now been resolved.
- Web API has been modified to expose the contacts for owners/creditors/non-lot debtors with 'LastModifiedDate' for synchronisation purposes
- Receipt Entry / Bank Rec The following changes have been made:
  - Receipt Entry:

- prevent creating a receipt where the balancing account is a reconciled bank account (was previously any bank account)

- prevent creating a receipt where the account is a reconciled bank account

o Bank Reconciliation

- Create Receipt- prevent creating a receipt where the account is a reconciled bank account